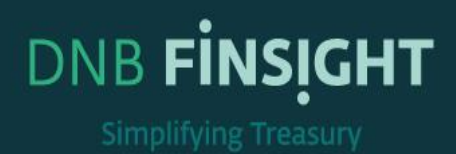

# TRAINING GUIDE

### Dashboard

This document is intended for all new users of DNB FINSIGHT. The material provides detailed description of DNB FINSIGHT'S functionalities.

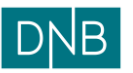

| Document:    | Finsight User Guide – Dashboard |
|--------------|---------------------------------|
| Version:     | 1.0                             |
| Date:        | 15.08.2023                      |
| Prepared by: | The Finsight Team               |

### Table of Contents

| Dashboard                                                 | 3  |
|-----------------------------------------------------------|----|
| Creating New Dashboard Profile                            | 3  |
| Adding Widgets in Dashboard Profile                       | 4  |
| Changing Layout and Renaming Widgets in Dashboard Profile | 6  |
| Deleting and Refreshing Widgets in Dashboard Profile      | 7  |
| Dashboard Filters                                         | 8  |
| Dashboard Widgets 1                                       | .2 |
| Statement Integration Status1                             | .2 |
| Forecast Integration Status1                              | .4 |
| Account Health1                                           | .5 |
| Balance                                                   | .6 |
| Bank Balance Timeline1                                    | .9 |
| Position Overview                                         | 2  |
| Balance Timeline                                          | 6  |
| Live Balance                                              | 7  |
| Live Transactions                                         | :9 |

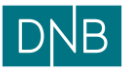

| Document:    | Finsight User Guide – Dashboard |
|--------------|---------------------------------|
| Version:     | 1.0                             |
| Date:        | 15.08.2023                      |
| Prepared by: | The Finsight Team               |

Page 3 of 30

### Dashboard

The landing page for DNB Finsight.

When the user logs into DNB Finsight the user will be routed directly to the Dashboard. The Dashboard is a flexible user-friendly **Dashboard** that provides the user a consolidated view over todays and historical financial information. The user can do predefined setup based on the preferred views on consolidation of financial information.

There is no limitation on number of dashboards the users can create, and all dashboards will be available for all users based on which accounts each user have access to.

The Dashboard will be available by clicking on the Dashboard in the Menu.

| B Dashboard Reconciliation ~ I | nstruments $\vee$ | Cash Management 🗸 🛛 Reporting 🛇 | ,      |               |                         |                           |                           |                               | ¢ ⊘ ⊚                                        | ADM            |
|--------------------------------|-------------------|---------------------------------|--------|---------------|-------------------------|---------------------------|---------------------------|-------------------------------|----------------------------------------------|----------------|
| Status -                       |                   |                                 |        |               |                         |                           |                           |                               |                                              | Edit           |
| STATEMENT INTEGRATION STATUS   | 18 1              | FORECAST INTEGRATION STATUS     | 10 E   | ACCOUNT HE    | ALTH                    |                           |                           |                               |                                              | 14 1           |
| 3 SUCCESSFUL                   | View >            | 0 SUCCESSFUL                    | View > | Business Unit | Bank<br>DNB BANK NORWAY | Company<br>STAR NORWAY AS | Account ld<br>70030449167 | Account Number<br>70030449167 | Account Type<br>MULTI CURRENCY LIMIT ACCOUNT | Currenc<br>NOK |
| -                              |                   |                                 |        | BU            | DNB BANK NORWAY         | STAR NORWAY AS            | 12500525310               | 12500525310                   | GROUP CONCENTRATION ACCOUNT                  | USD            |

By default, one of the saved dashboard profiles is loaded for the user. To view the list of saved dashboard profiles, click on the 'Arrow Down' icon besides the name of the dashboard profile.

| рув | Dashboa        | rd Reconciliation ~            | Instrumen | nts ~  | Cash Management $ \smallsetminus $ | Reporting $\sim$ |        |              |                 |                |               |                 | 6 Q @                        | ADMIN |
|-----|----------------|--------------------------------|-----------|--------|------------------------------------|------------------|--------|--------------|-----------------|----------------|---------------|-----------------|------------------------------|-------|
| S   | tatus          | ∽<br>Debt                      | ۵         |        | FORECAST INTEGRATI                 |                  | 411    | ACCOUNT HE   |                 |                |               |                 |                              | Edit  |
| To  | tat 0          | Bank Balances                  | Ē         | 1 1    | Total: 0                           | UN STATUS        | tił E  | Rusiana link | Reek            | C              | A comment let | A second Number | A                            | 111 : |
|     | 0 su           | Live Balances and Transactions | ŵ         |        | 0 SUCCESSEU                        |                  | View > | BU           | DNB BANK NORWAY | STAR NORWAY AS | 70030449167   | 70030449167     | MULTI CURRENCY LIMIT ACCOUNT | NOK   |
|     |                | New Profile                    | Û         |        | 0 00002001.02                      |                  |        | BU           | DNB BANK NORWAY | STAR NORWAY AS | 12500525310   | 12500525310     | GROUP CONCENTRATION ACCOUNT  | USD   |
|     | 0 su           | Status                         | Û         | îcw>   | 0 PENDING                          |                  | View > | BU           | DNB BANK NORWAY | STAR NORWAY AS | 12500824377   | 12500824377     | GROUP CONCENTRATION ACCOUNT  | SEK   |
|     | 0 ре           | New Profile                    |           | icw>   | 0 FAILED                           |                  | View > | BU           | DNB BANK NORWAY | STAR NORWAY AS | 70070447132   | 70070447132     | GROUP CONCENTRATION ACCOUNT  | EUR   |
|     |                | New Frome                      |           |        |                                    |                  |        | BU           | DNB BANK NORWAY | STAR NORWAY AS | 70500539044   | 70500539044     | GROUP CONCENTRATION ACCOUNT  | NOK   |
|     | 0 FAIL         |                                |           | /lew > | Last updated on 2023-07-12         | 12:37 PM         |        | BU           | DNB BANK SWEDEN | STAR NORWAY AS | 91950359036   | 91950359036     | GROUP CONCENTRATION ACCOUNT  | SEK   |
| La  | ast updated on | 2023-07-12 12:39 PM            |           |        |                                    |                  |        | BU           | DNB BANK UK     | STAR NORWAY AS | 94491050      | 94491050        | GROUP CONCENTRATION ACCOUNT  | GBP   |

### **Creating New Dashboard Profile**

A Dashboard profile is like an instance of dashboard which can be saved to view predefined setup based on saved customizations. A user can create multiple profiles with different widgets and customizations, so that there are consistent views every time.

To create a new dashboard profile, click on the 'New Profile' option below the list of saved profiles.

|                         | Reconciliation $\vee$ Instrum | ents $\checkmark$ | Cash Management $ \lor $ Reporting $ \lor $ |        |               |                 |                |             |                | \$ < @                        |         |
|-------------------------|-------------------------------|-------------------|---------------------------------------------|--------|---------------|-----------------|----------------|-------------|----------------|-------------------------------|---------|
| Status⊡                 |                               |                   |                                             |        |               |                 |                |             |                |                               | Edit    |
| Debt                    | <b></b>                       | 1                 |                                             |        |               |                 |                |             |                |                               |         |
| STATEMENT Bank Ba       | alances 💼                     | 1 :               | FORECAST INTEGRATION STATUS                 | tił E  | ACCOUNT HE    | EALTH           |                |             |                |                               | tił E   |
| Total: 0                | Jancas and Transactions       |                   | Total: 0                                    |        | Business Unit | Bank            | Company        | Account Id  | Account Number | Account Type                  | Currenc |
| 0 suc                   |                               | Tew >             | 0 SUCCESSFUL                                | View > | BU            | DNB BANK NORWAY | STAR NORWAY AS | 70030449167 | 70030449167    | MULTI CURRENCY LIMIT ACCOUNT  | NOK     |
| Status                  | Û                             |                   |                                             |        | BU            | DNB BANK NORWAY | STAR NORWAY AS | 12500525310 | 12500525310    | GROUP CONCENTRATION ACCOUNT   | USD     |
| 0 SUC New Pro           | ofie                          | lew >             |                                             | View > | BU            | DNB BANK NORWAY | STAR NORWAY AS | 12500824377 | 12500824377    | GROUP CONCENTRATION ACCOUNT   | SEK     |
|                         |                               | View >            |                                             | View > | BU            | DNB BANK NORWAY | STAR NORWAY AS | 70070447132 | 70070447132    | GROUP CONCENTRATION ACCOUNT   | EUR     |
|                         |                               |                   | • • • • • • • • • • • • • • • • • • • •     |        | BU            | DNB BANK NORWAY | STAR NORWAY AS | 70500539044 | 70500539044    | GROUP CONCENTRATION ACCOUNT   | NOK     |
| 0 FAILED                |                               | View >            | Last updated on 2023-07-14 2:20 PM          |        | BU            | DNB BANK SWEDEN | STAR NORWAY AS | 91950359036 | 91950359036    | GROUP CONCENTRATION ACCOUNT   | SEK     |
| Last undated as 2022.02 | 7.14.2.20 PM                  |                   |                                             |        | BU            | DNB BANK UK     | STAR NORWAY AS | 94491050    | 94491050       | GROUP CONCENTRATION ACCOUNT   | GBP     |
| Last optimed on 2023-07 |                               |                   |                                             |        | BU            | DNB BANK NORWAY | STAR VIC AS    | 12500525329 | 12500525329    | Operational Account Cash Pool | USD     |

User is directed to a new dashboard profile.

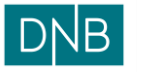

| Document:    | Finsight User Guide – Dashboard |
|--------------|---------------------------------|
| Version:     | 1.0                             |
| Date:        | 15.08.2023                      |
| Prepared by: | The Finsight Team               |

Page 4 of 30

| DNB Dashboard Reconciliation $\vee$ Instruments $\vee$ Cash Management $\vee$ Reporting $\vee$ | နာ ရာ 🔊 ADMIN |
|------------------------------------------------------------------------------------------------|---------------|
| New Profile                                                                                    | Cancel        |
|                                                                                                |               |
|                                                                                                |               |
|                                                                                                |               |

User can name the dashboard profile by writing the desired name in place of 'New Profile' and save the profile by clicking on the 'Save' button. The profile is saved with name 'User Guide' here as example.

The new profile will be saved and added to the list of saved profiles.

| DNB Dashboard R | econciliation $\vee$ Instruments $\vee$ | Cash Management $$ | ¢ | Q @ |      |           |
|-----------------|-----------------------------------------|--------------------|---|-----|------|-----------|
| User Guid       | e ~                                     |                    |   |     | Edit |           |
|                 | Debt                                    |                    |   |     |      |           |
|                 | Bank Balances                           |                    |   |     |      |           |
|                 | Live Balances and Transactions          |                    |   |     |      |           |
|                 | Status                                  |                    |   |     |      |           |
|                 | User Guide                              |                    |   |     |      |           |
|                 | New Profile                             |                    |   |     |      |           |
|                 |                                         |                    |   |     |      | Widgets < |

The user can reach the dashboard profile by directly clicking on the name of the profile in the list. User can also delete a dashboard profile by clicking on the 'Bin' icon in front of dashboard profile name in list.

### Adding Widgets in Dashboard Profile

To add widget views to the new profile, click on the 'Widgets' side panel opener

| рув | Dashboard | Reconciliation $\vee$ | Instruments $\vee$ | Cash Management $ 	imes $ | Reporting V | ٥ | Q @ | ADMIN |
|-----|-----------|-----------------------|--------------------|---------------------------|-------------|---|-----|-------|
| U   | ser Gu    | ide⊙                  |                    |                           |             |   |     | Edit  |
|     |           | ~                     |                    |                           |             |   |     |       |
|     |           |                       |                    |                           |             |   |     |       |
|     |           |                       |                    |                           |             |   |     |       |
|     |           |                       |                    |                           |             |   |     |       |
|     |           |                       |                    |                           |             |   |     | > >   |
|     |           |                       |                    |                           |             |   |     | WG    |
|     |           |                       |                    |                           |             |   |     |       |

Clicking the side panel opener will open side panel 'Customize Dashboard' containing all the widgets that can be added.

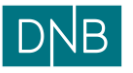

U

Instruments

Page 5 of 30

| Customize Dashboard                            |                                                                                                    |                       |                       |                   |
|------------------------------------------------|----------------------------------------------------------------------------------------------------|-----------------------|-----------------------|-------------------|
| Click on a widget to add it to your dashboard. |                                                                                                    |                       |                       |                   |
| Search                                         |                                                                                                    |                       |                       |                   |
| Balance                                        |                                                                                                    |                       |                       |                   |
| Balance                                        | Balance Timeline                                                                                                    | Bank Balance Analysis | Bank Balance Timeline | Daily Balance     |
|                                                |                                                                                                    |                       |                       | Tables (1997) (1) |
| Live Balance                                   | Positions Overview                                                                                                    |                       |                       |                   |
|                                                | Training and the second second |                       |                       |                   |

Facility Usage Gr

The user can scroll in the list of widgets to view all the widget available. Also user can search the desired widget by name using the search bar.

Hover over the desired widget to be added and press the 'Add to Dashboard' button to add that widget in the dashboard profile.

| рув       | Customize Dashboard                            |                    |                       |                       | ×             |
|-----------|------------------------------------------------|--------------------|-----------------------|-----------------------|---------------|
|           | Click on a widget to add it to your dashboard. |                    |                       |                       |               |
| U         | Search                                         |                    |                       |                       |               |
|           | Balance                                        |                    |                       |                       | 1             |
|           | Balance                                        | Balance Timeline   | Bank Balance Analysis | Bank Balance Timeline | Daily Balance |
| Widgels 🗸 | v v v                                          |                    |                       |                       |               |
|           | Live Balance                                   | Positions Overview |                       |                       |               |
|           |                                                |                    |                       |                       |               |
|           | Instruments                                    |                    |                       |                       |               |

Multiple widgets can be added at the same time; also, same widget can be added multiple times on the same dashboard profile. After adding all the desired widgets, close the 'Customize Dashboard' side panel.

| рув | Customize Dashboard                            |                  |                       |                       | ×             |
|-----|------------------------------------------------|------------------|-----------------------|-----------------------|---------------|
|     | Click on a widget to add it to your dashboard. |                  |                       |                       |               |
| U   | Search                                         |                  |                       |                       |               |
|     | Balance                                        |                  |                       |                       |               |
|     | Balance                                        | Balance Timeline | Bank Balance Analysis | Bank Balance Timeline | Daily Balance |
|     |                                                |                  |                       |                       | Net Tables    |

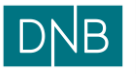

| Document:    | Finsight User Guide – Dashboard |              |
|--------------|---------------------------------|--------------|
| Version:     | 1.0                             |              |
| Date:        | 15.08.2023                      |              |
| Prepared by: | The Finsight Team               | Page 6 of 30 |

In case there are widgets already present on the dashboard profile, the newly added widget is added at the bottom of the profile page.

User must save the dashboard profile by clicking on 'Save' button to save the newly added widgets in the dashboard. User can also use 'Cancel' to cancel the changes in widgets.

| рув | Dashboard         | Reconciliation $\vee$ Instruments $\vee$ | Cash Management $$ Reporting $$ |      | admin 🖉 🖉 |
|-----|-------------------|------------------------------------------|---------------------------------|------|-----------|
| Us  | ser Guide         |                                          |                                 |      | Cancel    |
| C   | Positions Overvie | v                                        |                                 | 11 I |           |
|     | [<br>-99          | 4.98                                     | т -2.28m<br>нок -3.70г          | )    | _         |

User can also add widgets at the time of 'Dashboard Profile' creation by selecting desired widgets from 'Customize Dashboard' option and saving the profile.

### Changing Layout and Renaming Widgets in Dashboard Profile

User can click on the 'Edit' button in the top right of dashboard profile to edit the dashboard profile. In edit mode user can change layout and rename widgets.

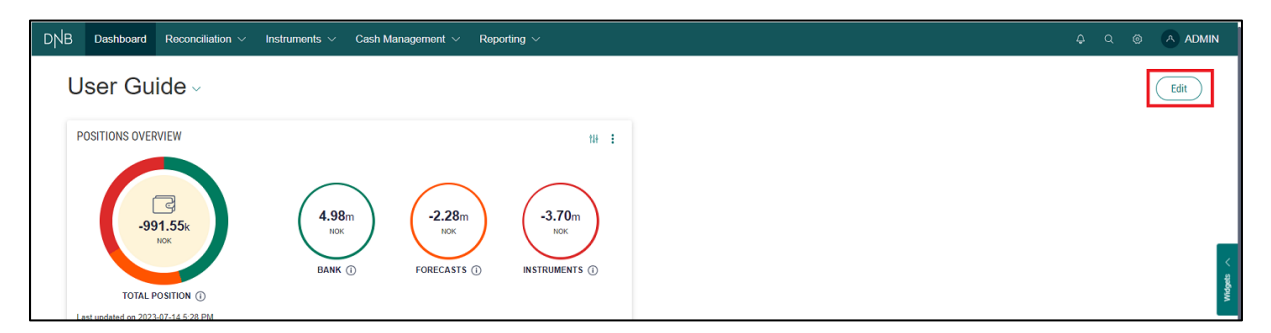

In the edit mode, user can directly click on the widget name and rename it. Renaming is helpful especially when user have multiple occurrences of same widget showing different sets of data.

| B Dashboard Reconciliation ~                                                                                                    | Instruments $ \smallsetminus $      | Cash Management 🗸 🛛 Rep                                                                                           | iorting $\sim$                                                                                               |                                                                                                    |                                                                                                    |                                | ¢         | Q @    | A ADMIN |
|----------------------------------------------------------------------------------------------------|-------------------------------------|----------------------------------------------------------------------------------------------------|----------------------------------------------------------------------------------------------------|----------------------------------------------------------------------------------------------------|----------------------------------------------------------------------------------------------------|--------------------------------|-----------|--------|---------|
| User Guide                                                                                                    | _                                   |                                                                                                    |                                                                                                    |                                                                                                    |                                                                                                    |                                | $\langle$ | Cancel | Save    |
| Positions Overview                                                                                                    |                                     |                                                                                                    | 14                                                                                                    | 1                                                                                                    |                                                                                                    |                                |           |        |         |
| -1.01m                                                                                                    | 4.98m<br>Nok<br>ВАЛК ()             | -2.29m<br>NOK<br>FORECASTS ①                                                                                      | -3.70m<br>NOK                                                                                                |                                                                                                    |                                                                                                    |                                |           |        |         |
| TOTAL POSITION ()<br>Last updated on 2023-07-17 11:44 AM                                                                                                    |                                     |                                                                                                    |                                                                                                    |                                                                                                    |                                                                                                    |                                |           |        |         |
| TOTAL POSITION ①<br>Last updated on 2023-07-17 11:44 AM                                                                                                    | 14 E                                | Account Health                                                                                                    |                                                                                                    |                                                                                                    | 18                                                                                                    | :                              |           |        |         |
| TOTAL POSITION ①<br>Last updated on 2023 07-17 11:44 AM<br>Forecast Integration Status<br>Total: 0                                                                                                    | 14 :                                | Account Health<br>Business Unit Bank                                                                              | Company                                                                                                    | Account Id Account Numb                                                                                                    | Der Account Type                                                                                                    | :<br>C1                        |           |        |         |
| TOTAL POSITION ①<br>Last updated on 2023-07-17 11:44 AM<br>Forecast Integration Status<br>Total: 0<br>SUCCESSFUL                                                                                                    | ti≬ :<br>View>                      | Account Health Business Unit Bu DNB BANK NORW                                                                     | Company<br>AY STAR NORWAY AS                                                                                 | Account Id Account Numb<br>12500824377 12500824377                                                                                                    | Her Account Type<br>GROUP CONCENTRATION ACCOUNT                                                                                                    | Cu<br>T SE                     |           |        |         |
| TOTAL POSITION (*)<br>Least updated on 2023 07-77 11.44 AM<br>Forecast Integration Status<br>Fotal: 0<br>0 SUCCESSFUL                                                                                                    | tii :<br>Vew>                       | Account Health Business Unit Bu UNB BANK NORW BU DNB BANK NORW                                                    | Company<br>AY STAR NORWAY AS<br>AY STAR NORWAY AS                                                            | Account Id Account Numb<br>12500824377 12500824377<br>12500525310 12500525310                                                                                                    | Per Account Type<br>GROUP CONCENTRATION ACCOUN<br>GROUP CONCENTRATION ACCOUN                                                                                                    | E<br>Cu<br>T SE<br>T US        |           |        |         |
| TOTAL POSITION (*)<br>Last updated on 2023-07-77 11.44 AM<br>Forecast Integration Status<br>Total (*)<br>(*) SUCCESSFUL<br>(*) PENDINC                                                                                         | tii :<br>View><br>View>             | Account Health<br>Business Unit Bank<br>BU DNB BANK NORW<br>BU DNB BANK NORW<br>BU DNB BANK NORW                  | Company<br>AY STAR NORWAY AS<br>AY STAR NORWAY AS<br>AY STAR NORWAY AS                                       | Account Id Account Numb<br>12500824377 12500824377<br>12500525310 12500525310<br>70500535448 70500535448                                                                             | HF Account Type<br>GROUP CONCENTRATION ACCOUN<br>GROUP CONCENTRATION ACCOUN<br>Operational Account Cash Pool                                                                          | Cu<br>T SE<br>T US             |           |        |         |
| TOTAL POSITION (*)<br>Leat updated on 2023-07-17 11:44 AM<br>Forecast Integration Status<br>Total (*)<br>O SUCCESSFUL<br>O PENDING<br>O FAILED                                                                                 | tii i<br>View><br>View><br>View>    | Account Health Business Unit BU DNB BANK NORW BU DNB BANK NORW BU DNB BANK NORW BU DNB BANK NORW BU DNB BANK NORW | Company<br>AY STAR NORWAY AS<br>AY STAR NORWAY AS<br>AY STAR NORWAY AS<br>AY STAR NORWAY AS<br>AY STAR NO AS | Account M Account Numb<br>12500824377 12500824377<br>12500525310 12500525310<br>7050053548 705053548<br>70050447224 70050417524                                                      | H<br>Ar Account Type<br>GROUP CONCENTRATION ACCOUNT<br>GROUP CONCENTRATION ACCOUNT<br>Operational Account Cash Pool<br>Operational Account Cash Pool<br>Operational Account Cash Pool | Cu<br>T SE<br>T US<br>NC<br>EL |           |        |         |
| TOTAL POSITION (*)<br>Least updated on 2023 07-77 11.44 AM<br>Forecast Integration Status<br>Total (*)<br><b>9</b> SUCCESSFUL<br><b>9</b> PENDING<br><b>9</b> FAILED<br>Last updated on 2023 07-77 11.44 AM                    | ti :<br>Vew><br>Vew><br>Vew>        | Account Health Builenss Unit Bank BU DNB BANK NORW BU DNB BANK NORW BU DNB BANK NORW BU DNB BANK NORW             | Company<br>Y STAR NORWAY AS<br>AY STAR NORWAY AS<br>AY STAR NORWAY AS<br>AY STAR VIC AS<br>AY STAR VIC AS    | Account M Account Numb<br>12500824377 1250824377<br>12508525310 12508525310<br>76500535448 7650635448<br>70060447924 70068447924<br>50180447576 50149447576                          | Per Account Type<br>GROUP CONCENTRATION ACCOUN<br>GROUP CONCENTRATION ACCOUN<br>Operational Account Cash Pool<br>Operational Account Cash Pool<br>Operational Account Cash Pool       | EL                             |           |        |         |
| TOTAL POSITION (*)<br>Lest updated on 2023 07-17 11.44 AM<br>Forecast Integration Status<br>Total: 0<br>SUCCESSFUL<br>0 FENDING<br>0 FAILED<br>Lest updated on 2023 07-17 11.44 AM<br>Statement Integration Status<br>Tetal: 0 | til :<br>Verr ><br>Verr ><br>Verr > | Account Health Business Unit Bank BU DNB BANK NORW BU DNB BANK NORW BU DNB BANK NORW BU DNB BANK NORW             | Company<br>AY STAR NORWAY AS<br>AY STAR NORWAY AS<br>AY STAR NORWAY AS<br>AY STAR VICAS                      | Account M Account Numb<br>12500824377 12500824377<br>12500824377 12500824377<br>12500824310<br>12500524510<br>12500524510<br>12500544794<br>7050447947<br>50140447576<br>50140447576 | Per Account Type<br>GROUP CONCENTRATION ACCOUN<br>GROUP CONCENTRATION ACCOUN<br>Operational Account Cash Pool<br>Operational Account Cash Pool                                        | T SE<br>T US<br>NC<br>EL       |           |        |         |

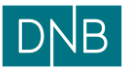

| Document:    | Finsight User Guide – Dashboard |
|--------------|---------------------------------|
| Version:     | 1.0                             |
| Date:        | 15.08.2023                      |
| Prepared by: | The Finsight Team               |

Page 7 of 30

In edit mode, user can click on any widget and move the position of the widget on the screen. Also, user can click on the boundary of the widget and drag the edges to change the size of the widget on screen.

|                                                                                                    |                                                                                                    | in a motion                                                                                                    | ts ∨ Cash                                                                                                    | Management                                                                                                    | ✓ Reporting ✓                                                                                                    |                                                                |                                                                                                    |                                                                                                 |                                                               | ç                                                                                                    | , c ©                                           | (A) A  |
|----------------------------------------------------------------------------------------------------|----------------------------------------------------------------------------------------------------|----------------------------------------------------------------------------------------------------|----------------------------------------------------------------------------------------------------|----------------------------------------------------------------------------------------------------|----------------------------------------------------------------------------------------------------|----------------------------------------------------------------|----------------------------------------------------------------------------------------------------|-------------------------------------------------------------------------------------------------|---------------------------------------------------------------|----------------------------------------------------------------------------------------------------|-------------------------------------------------|--------|
| lser Guio                                                                                              | de                                                                                                    |                                                                                                    |                                                                                                    |                                                                                                    |                                                                                                    |                                                                |                                                                                                    |                                                                                                 |                                                               |                                                                                                    | Cancel                                          | Save   |
| Positions Ov                                                                                           | erview                                                                                                    |                                                                                                    |                                                                                                    |                                                                                                    | 134                                                                                                    | For                                                            | ecast Integration Status                                                                                                    | 157                                                                                             | Statement In                                                  | tegration Status                                                                                                  |                                                 | 184 E  |
|                                                                                                    |                                                                                                    |                                                                                                    |                                                                                                    |                                                                                                    |                                                                                                    | Total                                                          | 0                                                                                                    |                                                                                                 | Total: 0                                                      |                                                                                                    |                                                 |        |
|                                                                                                    |                                                                                                    |                                                                                                    | $\frown$                                                                                                    |                                                                                                    |                                                                                                    | 0                                                              | SUCCESSFUL                                                                                                    | Vie                                                                                             | w> 0 SUC                                                      | CESSFUL                                                                                                    |                                                 | View > |
|                                                                                                    | 3                                                                                                    |                                                                                                    | 4.98m                                                                                                    | -2.29                                                                                                    | 9m -3.70m                                                                                                    | 0                                                              | PENDING                                                                                                    | Vie                                                                                             | w> 0 suc                                                      | CESS WITHOUT TRA                                                                                                  | INSACTION                                       | View > |
|                                                                                                    | -1.01m<br>NOK                                                                                                    |                                                                                                    | NOK                                                                                                    | NOK                                                                                                    | к ј мок ј                                                                                                    | 0                                                              | FAILED                                                                                                    | Vie                                                                                             |                                                               | DING                                                                                                    |                                                 | View > |
|                                                                                                    |                                                                                                    |                                                                                                    | BANK ()                                                                                                    | EORECAS                                                                                                    |                                                                                                    |                                                                |                                                                                                    |                                                                                                 | 0                                                             | 50                                                                                                    |                                                 |        |
| TO                                                                                                    | AL POSITION (D)                                                                                                    |                                                                                                    |                                                                                                    |                                                                                                    |                                                                                                    |                                                                | publicu un 2023-07-17 11.4474                                                                                                    |                                                                                                 | Last updated on                                               | 2023-07-17 11:44 AM                                                                                               |                                                 | View > |
| TOT<br>Last updated on                                                                                 | TAL POSITION ()<br>2023-07-17 11:44 AM                                                                                                    |                                                                                                    |                                                                                                    |                                                                                                    |                                                                                                    |                                                                | poared on 2023-01-17 11,9476                                                                                                    | **                                                                                              | Last updated on                                               | 2023-07-17 11:44 AM                                                                                               |                                                 | View > |
| TOT<br>Last updated on<br>Account Hea                                                                  | TAL POSITION ()<br>2023-07-17 11:44 AM                                                                                                    |                                                                                                    |                                                                                                    |                                                                                                    |                                                                                                    |                                                                |                                                                                                    |                                                                                                 | Last updated on                                               | 2023-07-17 11:44 AM                                                                                               |                                                 | View>  |
| TOT<br>Last updated on<br>Account Hea<br>Business Unit                                                 | TAL POSITION ()<br>2023-07-17 11:44 AM<br>Ith<br>Bank                                                                                                    | Company                                                                                                    | Account Id                                                                                                    | Account Number                                                                                                    | Account Type                                                                                                    | Currency Code                                                  | Statements received today                                                                                                    | Last closing balance date                                                                       | Last updated on                                               | 2023-07-17 11:44 AM                                                                                               | Days since last                                 | View > |
| TOT<br>Last updated on<br>Account Hea<br>Business Unit<br>BU                                           | AL POSITION ()<br>2023-07-17 11:44 AM<br>Ith<br>Bank<br>DNB BANK NORWAY                                                                                                    | Company<br>STAR NORWAY AS                                                                                                    | Account ld<br>12500824377                                                                                            | Account Number<br>12500824377                                                                                           | Account Type<br>GROUP CONCENTRATION ACCOUNT                                                                                                    | Currency Code<br>SEK                                           | Statements received today False                                                                                                    | Last closing balance date                                                                       | Last updated on                                               | 2023-07-17 11:44 AM                                                                                               | Days since last                                 | View > |
| TOT<br>Last updated on<br>Account Hea<br>Business Unit<br>BU<br>BU                                     | AL POSITION ()<br>2023-07-17 11:44 AM<br>Ith<br>Bank<br>DNB BANK NORWAY<br>DNB BANK NORWAY                                                                                  | Company<br>STAR NORWAY AS<br>STAR NORWAY AS                                                                                  | Account Id<br>12500824377<br>12500525310                                                                             | Account Number<br>12500824377<br>12500525310                                                                            | Account Type<br>GROUP CONCENTRATION ACCOUNT<br>GROUP CONCENTRATION ACCOUNT                                                                                                    | Currency Code<br>SEK<br>USD                                    | Statements received today<br>False                                                                                                    | Last closing balance date                                                                       | Last updated on                                               | 2023-07-17 11:44 AM                                                                                               | Days since last                                 | View > |
| TOT<br>Last updated on<br>Account Hea<br>Business Unit<br>BU<br>BU<br>BU                               | AL POSITION ①<br>2023-07-17 11-44 AM<br>lith<br>Bank<br>DNB BANK NORWAY<br>DNB BANK NORWAY<br>DNB BANK NORWAY                                                               | Company<br>STAR NORWAY AS<br>STAR NORWAY AS<br>STAR NORWAY AS                                                                | Account ld<br>12500824377<br>12500525310<br>7050535448                                                               | Account Number<br>12500824377<br>12500525310<br>70500535448                                                             | Account Type<br>GROUP CONCENTRATION ACCOUNT<br>GROUP CONCENTRATION ACCOUNT<br>Operational Account Cash Pool                                                                                                    | Currency Code<br>SEK<br>USD<br>NOK                             | Statements received today<br>False<br>False<br>False                                                                                           | Last closing balance date                                                                       | Days since last statement                                     | 2023-07-17 11:44 AM<br>Last integration date<br>2023-04-19 14:48:47                                               | Days since last                                 | View > |
| TOT<br>Last updated on<br>Account Hea<br>Bu<br>BU<br>BU<br>BU<br>BU                                    | AL POSITION ()<br>2023-07-17 11-44 AM<br>lith<br>Bank<br>DNB BANK NORWAY<br>DNB BANK NORWAY<br>DNB BANK NORWAY<br>DNB BANK NORWAY                                           | Company<br>STAR NORWAY AS<br>STAR NORWAY AS<br>STAR NORWAY AS<br>STAR VIC AS                                                 | Account Id<br>12500824377<br>12500525310<br>70500535448<br>705005447924                                              | Account Number<br>12500824377<br>12500525310<br>7050053548<br>70060447924                                               | Account Type<br>GROUP CONCENTRATION ACCOUNT<br>GROUP CONCENTRATION ACCOUNT<br>Operational Account Cash Pool                                                                                                    | Currency Code<br>SEK<br>USD<br>NOK<br>EUR                      | Statements received today<br>False<br>False<br>False<br>False                                                                                  | Last closing balance date<br>2023-04-17<br>2023-04-17                                           | Days since last statement                                     | Last integration date<br>2023-04-19 14-48-47<br>2023-04-19 14-48-47                                               | Days since last i<br>89<br>89                   | View > |
| TOT<br>Last updated on<br>Account Hea<br>Bu<br>BU<br>BU<br>BU<br>BU<br>BU<br>BU                        | AL POSITION ()<br>2023-07-17 11.44 AM<br>Alth<br>Bank<br>DNB BANK NORWAY<br>DNB BANK NORWAY<br>DNB BANK NORWAY<br>DNB BANK NORWAY                                           | Company<br>STAR NORWAY AS<br>STAR NORWAY AS<br>STAR NORWAY AS<br>STAR VIC AS<br>STAR VIC AS                                  | Account Id<br>12500824377<br>12500525310<br>70500535448<br>70060447924<br>50140447576                                | Account Number<br>12500824377<br>12500525310<br>70500535448<br>70060447924<br>50140447576                               | Account Type<br>GROUP CONCENTRATION ACCOUNT<br>GROUP CONCENTRATION ACCOUNT<br>Operational Account Cash Pool<br>Operational Account Cash Pool                                                                   | Currency Code<br>SEK<br>USD<br>NOK<br>EUR<br>EUR<br>EUR        | Statements received today<br>False<br>False<br>False<br>False                                                                                  | <br>Last closing balance date<br>2023-04-17<br>2023-04-17<br>2023-04-17<br>2023-04-17           | Days since last statement<br>91<br>91                         | Last integration date<br>2023-04-19 14-48-47<br>2023-04-19 14-48-47<br>2023-04-19 14-48-47                        | Days since last in<br>89<br>89<br>89            | tli :  |
| Account Heal<br>Business Unit<br>BU<br>BU<br>BU<br>BU<br>BU<br>BU<br>BU<br>BU<br>BU                    | AL POSITION ()<br>2023-07-17 11-44 AM<br>2023-07-17 11-44 AM<br>2015<br>Bank<br>DNB BANK NORWAY<br>DNB BANK NORWAY<br>DNB BANK NORWAY<br>DNB BANK NORWAY<br>DNB BANK NORWAY | Company<br>STAR NORWAY AS<br>STAR NORWAY AS<br>STAR NORWAY AS<br>STAR VIC AS<br>STAR VIC AS                                  | Account Id<br>12500824377<br>12500525310<br>70500535448<br>70060447924<br>50140447576<br>12506035722                 | Account Number<br>12500824377<br>12500525310<br>70500535448<br>70050447924<br>50140447576<br>12506035722                | Account Type<br>GROUP CONCENTRATION ACCOUNT<br>GROUP CONCENTRATION ACCOUNT<br>Operational Account Cash Pool<br>Operational Account Cash Pool<br>Operational Account Cash Pool                                  | Currency Code<br>SEK<br>USD<br>NOK<br>EUR<br>EUR<br>EUR        | Statements received today<br>False<br>False<br>False<br>False<br>False<br>False<br>False<br>False                                              | Last closing balance date<br>2023-04-17<br>2023-04-17<br>2023-04-17<br>2023-04-17               | Days since last statement<br>91<br>91<br>91                   | Last integration date<br>2023-04-19 14-48-47<br>2023-04-19 14-48-47<br>2023-04-19 14-48-47<br>2023-04-19 14-48-47 | Days since last i<br>89<br>89<br>89<br>89       | View > |
| TOT<br>Last updated on<br>Account Hea<br>Business Unit<br>BU<br>BU<br>BU<br>BU<br>BU<br>BU<br>BU<br>BU | AL POSITION ()<br>2023-07-17 11:44 AM<br>Ath<br>Bank<br>DNB BANK NORWAY<br>DNB BANK NORWAY<br>DNB BANK NORWAY<br>DNB BANK NORWAY<br>DNB BANK NORWAY<br>DNB BANK NORWAY      | Company<br>STAR NORWAY AS<br>STAR NORWAY AS<br>STAR NORWAY AS<br>STAR NORWAY AS<br>STAR VIC AS<br>STAR VIC AS<br>STAR VIC AS | Account Id<br>12500824377<br>12500525310<br>705005355448<br>70060447924<br>50140447576<br>12506035722<br>70070447035 | Account Number<br>12500824377<br>12500525310<br>70500535448<br>70060447924<br>50140447576<br>12506035722<br>70070447035 | Account Type<br>GROUP CONCENTRATION ACCOUNT<br>GROUP CONCENTRATION ACCOUNT<br>Operational Account Cash Pool<br>Operational Account Cash Pool<br>Operational Account Cash Pool<br>Operational Account Cash Pool | Currency Code<br>SEK<br>USD<br>NOK<br>EUR<br>EUR<br>EUR<br>EUR | Statements incolved today<br>False<br>False<br>False<br>False<br>False<br>False<br>False<br>False<br>False<br>False<br>False<br>False<br>False | Last closing balance date<br>2023-04-17<br>2023-04-17<br>2023-04-17<br>2023-04-17<br>2023-04-17 | Days since last statement<br>91<br>91<br>91<br>91<br>91<br>91 | Last integration date<br>2023-04-19 14.48.47<br>2023-04-19 14.48.47<br>2023-04-19 14.48.47<br>2023-04-19 14.48.47 | Days since last i<br>89<br>89<br>89<br>89<br>89 | View > |

Click on the 'Save' button in widget profile to save the changes.

### Deleting and Refreshing Widgets in Dashboard Profile

User can click on the '3 dots' at top right of any widget and use the delete option to delete the widget from dashboard profile.

| рув | Dashboard Rec               | onciliation 🗸 Instruments | s \vee Cash Management | $\sim$ Reporting $\sim$ |                                     |        | \$ Q @                                   | admin  |
|-----|-----------------------------|---------------------------|------------------------|-------------------------|-------------------------------------|--------|------------------------------------------|--------|
| L   | lser Guide                  | •                         |                        |                         |                                     |        |                                          | Edit   |
| F   | POSITIONS OVERVIEW          |                           |                        | 14                      | FORECAST INTEGRATION STATUS         | tH E   | STATEMENT INTEGRATION STATUS<br>Total: 0 | tăł E  |
|     |                             |                           | $\sim$                 |                         | ieto Si FUL                         | View > | 0 SUCCESSFUL                             | View > |
|     |                             |                           | 4.98m                  | 9m -3.70m               |                                     | Viow > | 0 SUCCESS WITHOUT TRANSACTION            | Viow > |
|     | -1.0 Im                     |                           | NOK                    | к                       | 0 FAILED                            | View > |                                          | View > |
|     |                             |                           | BANK () FORECA         | STS () INSTRUMENTS ()   | Last updated on 2023-07-17 12:11 PM |        | 0 FAILED                                 | View > |
|     | TOTAL POSITIO               | N ()                      |                        |                         |                                     |        | Last updated on 2023-07-17 12:11 PM      | W      |
|     | ast updated on 2023-07-17 1 | 12:11 1714                |                        |                         |                                     |        |                                          |        |

Also, in edit mode user can drag and drop any widget on the 'Bin' icon to delete that widget.

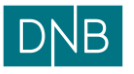

|--|

| Document:    | Finsight User Guide – Dashboard |
|--------------|---------------------------------|
| Version:     | 1.0                             |
| Date:        | 15.08.2023                      |
| Prepared by: | The Finsight Team               |

| Pane | 8 | of 30 |  |
|------|---|-------|--|
| гаус | υ | 01 50 |  |

|                                                                                                    | rd Reconciliatio                                                                                                    | in V Instrument                                                                                                    | is ∨ Cash                                                                                                    | Management                                                                                                    | $\sim$ Reporting $\sim$                                                                                                    |                                                                       |                                                                                                    |                                                                                                    |                                                   |                    | 4                                                                                                    | ) a (                                      | A A                                                                                                    |
|----------------------------------------------------------------------------------------------------|----------------------------------------------------------------------------------------------------|----------------------------------------------------------------------------------------------------|----------------------------------------------------------------------------------------------------|----------------------------------------------------------------------------------------------------|----------------------------------------------------------------------------------------------------|-----------------------------------------------------------------------|----------------------------------------------------------------------------------------------------|----------------------------------------------------------------------------------------------------|---------------------------------------------------|--------------------|----------------------------------------------------------------------------------------------------|--------------------------------------------|----------------------------------------------------------------------------------------------------|
| iser Guid                                                                                               | de                                                                                                    |                                                                                                    |                                                                                                    |                                                                                                    |                                                                                                    |                                                                       |                                                                                                    |                                                                                                    |                                                   |                    |                                                                                                    | Cancel                                     | Save                                                                                                    |
| Positions Ov                                                                                            | rerview                                                                                                    |                                                                                                    |                                                                                                    |                                                                                                    | 111                                                                                                    | Fore<br>Total: (                                                      | ecast Integration Status                                                                                   |                                                                                                    | 18 1                                              | Statem<br>Total: 0 | ent Integration Status                                                                                                    |                                            | 14 1                                                                                                    |
|                                                                                                    |                                                                                                    |                                                                                                    | $\frown$                                                                                                    | _                                                                                                    | $\sim$                                                                                                    | 0                                                                     | SUCCESSFUL                                                                                                 |                                                                                                    | View >                                            | 0                  | SUCCESSFUL                                                                                                    |                                            | View >                                                                                                    |
|                                                                                                    | 2                                                                                                    |                                                                                                    | 4.98m                                                                                                    | -2.2                                                                                                    | 9m -3.70m                                                                                                    | 0                                                                     | PENDING                                                                                                    |                                                                                                    | View >                                            | 0                  | SUCCESS WITHOUT TRA                                                                                                    | INSACTION                                  | View >                                                                                                    |
|                                                                                                    | -1.01m<br>NOK                                                                                                    |                                                                                                    | NOK                                                                                                    | NO                                                                                                    | к ј нок ј                                                                                                    | 0                                                                     | FAILED                                                                                                    |                                                                                                    | View >                                            | 0                  | PENDING                                                                                                    |                                            | View >                                                                                                    |
|                                                                                                    |                                                                                                    |                                                                                                    |                                                                                                    | FOR CAL                                                                                                    |                                                                                                    | Lost un                                                               | edeted on 2022 07 17 12 11 0                                                                               | DM                                                                                                    |                                                   |                    |                                                                                                    |                                            |                                                                                                    |
|                                                                                                    |                                                                                                    |                                                                                                    | BANK (1)                                                                                                    | FURECA                                                                                                    |                                                                                                    | LODIU                                                                 | 000100 011 2023-07-17 12.111                                                                               | - IN                                                                                                    |                                                   |                    | PAILED                                                                                                    |                                            | VIEW >                                                                                                    |
| тот                                                                                                    | AL POSITION                                                                                                    |                                                                                                    | BANK ()                                                                                                    | FORECA                                                                                                    |                                                                                                    | Last of                                                               | Justice on 2020-07-17 12.111                                                                               | - M                                                                                                    |                                                   | Last updat         | ted on 2023-07-17 12:11 PM                                                                                                    |                                            | View >                                                                                                    |
| TOT<br>Last updated on                                                                                  | TAL POSITION ①<br>2023-07-17 12:11 PM                                                                                                    |                                                                                                    | BANK (1)                                                                                                    | FORECA                                                                                                    | insinoments (                                                                                                    |                                                                       | puered on 2023-07-17 12.111                                                                                | net                                                                                                    |                                                   | Last updat         | led on 2023-07-17 12:11 PM                                                                                                    |                                            | view >                                                                                                    |
| TOT<br>Last updated on<br>Account Hea                                                                   | TAL POSITION ①<br>2023-07-17 12:11 PM                                                                                                    |                                                                                                    | BANK ()                                                                                                    | FOREGA                                                                                                    | in situmicnis (                                                                                                    | Lasto                                                                 | Juaneo on 2022-07-17 12.117                                                                                | r Mi                                                                                                    |                                                   | Last updat         | ted on 2023-07-17 12:11 PM                                                                                                    |                                            | 111 :                                                                                                    |
| TO1<br>Last updated on<br>Account Hea<br>Business Unit                                                  | IAL POSITION ①<br>2023-07-17 12-11 PM<br>Ilth<br>Bank                                                                                                    | Сотрапу                                                                                                    | Account Id                                                                                                    | Account Number                                                                                                    | Account Type                                                                                                    | Currency Code                                                         | Statements received today                                                                                  | Last closing balance                                                                                                    | e date Days s                                     | Last updat         | ement Last integration date                                                                                                    | Days since I                               | the state of the state of the s |
| TO1<br>Last updated on<br>Account Hea<br>Business Unit<br>BU                                            | IAL POSITION ()<br>2023-07-17 12-11 PM<br>Ith<br>DANK NORWAY                                                                                                    | Company<br>STAR NORWAY AS                                                                                                 | Account ld<br>12500525310                                                                                                    | Account Number                                                                                                    | Account Type<br>GROUP CONCENTRATION ACCOUNT                                                                                                    | Currency Code                                                         | Statements received today                                                                                  | y Last closing balance                                                                                                    | e date Days s                                     | Last updat         | ement Last integration date                                                                                                    | Days since I                               | 11+ :<br>ast integration                                                                                                    |
| TOT<br>Last updated on<br>Account Hea<br>Business Unit<br>BU<br>BU                                      | TAL POSITION ()<br>2023-07-17 12-11 PM<br>Ith<br>Bank<br>DNB BANK NORWAY<br>DNB BANK NORWAY                                                                                                    | Company<br>STAR NORWAY AS<br>STAR NORWAY AS                                                                               | Account ld<br>12500525310<br>12500024377                                                                                         | Account Number<br>12500525310<br>12500824377                                                                                           | Account Type<br>GROUP CONCENTRATION ACCOUNT<br>GROUP CONCENTRATION ACCOUNT                                                                                                    | Currency Code<br>USD<br>SEK                                           | Statements received today<br>False                                                                         | <ul> <li>Last closing balance</li> </ul>                                                                                                    | odato Days s                                      | Last updat         | ement Last integration date                                                                                                    | Days since I                               | 14 E                                                                                                    |
| TO1<br>Last updated on<br>Account Hea<br>Business Unit<br>BU<br>BU<br>BU                                | TAL POSITION ①<br>2023 07-17 12-11 PM<br>Ith<br>Dank<br>DNB BANK NORWAY<br>DNB BANK NORWAY<br>DNB BANK NORWAY                                                                                                    | Company<br>STAR NORWAY AS<br>STAR NORWAY AS<br>STAR NORWAY AS                                                             | Account Id<br>12500525310<br>1250024377<br>70500539044                                                                           | Account Number<br>12500525310<br>12500024377<br>70500539044                                                                            | Account Type<br>GROUP CONCENTRATION ACCOUNT<br>GROUP CONCENTRATION ACCOUNT<br>GROUP CONCENTRATION ACCOUNT                                                                                                    | Currency Code<br>USD<br>SEK<br>NOK                                    | Statements received today<br>False<br>False                                                                | y Last closing balanc                                                                                                    | e date Days s                                     | Last updat         | ement Last integration date                                                                                                    | Days since I                               | 114 E                                                                                                    |
| TO1<br>Account Hea<br>Business Unit<br>BU<br>BU<br>BU                                                   | TAL POSITION ①<br>2023.07-17 12-11 PM<br>Jith<br>DAB BANK NORWAY<br>DNB BANK NORWAY<br>DNB BANK NORWAY<br>DNB BANK NORWAY<br>DNB BANK NORWAY                                                                       | Company<br>STAR NORWAY AS<br>STAR NORWAY AS<br>STAR NORWAY AS<br>STAR VIC AS                                              | Account Id<br>12500525310<br>1250024377<br>70500539044<br>70500629809                                                            | Account Number<br>12500525310<br>125005293044<br>70500529809                                                                           | Account Type<br>GROUP CONCENTRATION ACCOUNT<br>GROUP CONCENTRATION ACCOUNT<br>GROUP CONCENTRATION ACCOUNT<br>GROUP CONCENTRATION ACCOUNT                                                                                                    | Currency Code<br>USD<br>SEK<br>NOK<br>NOK                             | Statements received today<br>False<br>False<br>False                                                       | <ul> <li>Last closing balance</li> <li>2023-04-17</li> </ul>                                                                                 | e date Days s                                     | Last updat         | ement Last Integration date                                                                                                    | Days since I                               | 114 E                                                                                                    |
| TO1<br>Last updated on<br>Account Hea<br>Business Unit<br>BU<br>BU<br>BU<br>BU<br>BU                    | TAL POSITION ①<br>2023 07-17 12-11 PM<br>IIth<br>DNB BANK NORWAY<br>DNB BANK NORWAY<br>DNB BANK NORWAY<br>DNB BANK NORWAY<br>DNB BANK NORWAY<br>DNB BANK NORWAY                                                    | Company<br>STAR NORWAY AS<br>STAR NORWAY AS<br>STAR NORWAY AS<br>STAR VIC AS<br>STAR VIC AS                               | Account Id<br>12500525310<br>1250024377<br>70500539044<br>7050052989<br>70070447035                                              | Account Number<br>12500525310<br>12500524377<br>70500529809<br>70070447035                                                             | Account Type<br>GROUP CONCENTRATION ACCOUNT<br>GROUP CONCENTRATION ACCOUNT<br>GROUP CONCENTRATION ACCOUNT<br>Operational Account Cash Pool<br>Operational Account Cash Pool                                                                   | Currency Code<br>USD<br>SEK<br>NOK<br>EUR                             | Statements received today<br>False<br>False<br>False<br>False                                              | 2023-04-17<br>2023-04-17                                                                                                    | o dato Days s<br>91<br>91                         | Last updat         | ement Last integration date 2023-04-19 14.48.47 2023-04-19 14.48.47                                                                             | Days since I                               | 11 II I                                                                                                    |
| TOI<br>Last updated on<br>Account Hea<br>Business Unit<br>BU<br>BU<br>BU<br>BU<br>BU<br>BU              | TAL POSITION ()<br>2023 07-17 12-11 PM<br>2023 07-17 12-11 PM<br>2015<br>DNB BANK NORWAY<br>DNB BANK NORWAY<br>DNB BANK NORWAY<br>DNB BANK NORWAY<br>DNB BANK NORWAY                                               | Company<br>STAR NORWAY AS<br>STAR NORWAY AS<br>STAR NORWAY AS<br>STAR VIC AS<br>STAR VIC AS<br>STAR VIC AS                | Account Id<br>12500525310<br>12500525310<br>12500539044<br>70500529809<br>70070447035<br>12506035722                             | Account Number<br>12500525310<br>12500624377<br>70500529809<br>70500629809<br>70070447035<br>12506035722                               | Account Type<br>GROUP CONCENTRATION ACCOUNT<br>GROUP CONCENTRATION ACCOUNT<br>GROUP CONCENTRATION ACCOUNT<br>Operational Account Cash Peol<br>Operational Account Cash Peol<br>Operational Account Cash Peol                                  | Currency Code<br>USD<br>SEK<br>NOK<br>EUR<br>EUR                      | Statements received today<br>Fatas<br>Fatas<br>Fatas<br>Fatas<br>Fatas<br>Fatas<br>Fatas                   | <ul> <li>Last closing balance</li> <li>2023-04-17</li> <li>2023-04-17</li> <li>2023-04-17</li> </ul>                                         | o dato Days s<br>91<br>91                         | Last updat         | ement Last integration date<br>2023-04-19 14.48.47<br>2023-04-19 14.48.47<br>2023-04-19 14.48.47                                                | Days since I                               | 14 E                                                                                                    |
| TOI<br>Last updated on<br>Account Hea<br>BU<br>BU<br>BU<br>BU<br>BU<br>BU<br>BU<br>BU<br>BU             | TAL POSITION ()<br>2023 07 17 12 11 PM<br>2023 07 17 12 11 PM<br>III/h<br>DINE BANK NORWAY<br>DINE BANK NORWAY<br>DINE BANK NORWAY<br>DINE BANK NORWAY<br>DINE BANK NORWAY<br>DINE BANK NORWAY<br>DINE BANK NORWAY | Company<br>STAR NORWAY AS<br>STAR NORWAY AS<br>STAR NORWAY AS<br>STAR VIC AS<br>STAR VIC AS<br>STAR VIC AS<br>STAR VIC AS | Account Id<br>12500525310<br>1250024377<br>70500539044<br>70500529809<br>70070447035<br>12500035722<br>50140447576               | Account Number<br>12500525310<br>12500539044<br>70500529809<br>70070447035<br>12506035722<br>501404477576                              | Account Type<br>GROUP CONCENTRATION ACCOUNT<br>GROUP CONCENTRATION ACCOUNT<br>GROUP CONCENTRATION ACCOUNT<br>Operational Account Cash Peel<br>Operational Account Cash Peel<br>Operational Account Cash Peel                                  | Currency Code<br>USD<br>SEK<br>NOK<br>EUR<br>EUR<br>EUR               | Statements received today<br>False<br>False<br>False<br>False<br>False<br>False<br>False                   | <ul> <li>Last closing balance</li> <li>2023-04-17</li> <li>2023-04-17</li> <li>2023-04-17</li> </ul>                                         | e date Days s<br>91<br>91<br>91                   | Last updat         | ement Last Integration date<br>2023-04-19 14.48.47<br>2023-04-19 14.48.47<br>2023-04-19 14.48.47<br>2023-04-19 14.48.47                         | Days since I<br>89<br>89<br>89             | 14 E                                                                                                    |
| TOT<br>Last updated on<br>Account Hea<br>BU<br>BU<br>BU<br>BU<br>BU<br>BU<br>BU<br>BU<br>BU<br>BU<br>BU | TAL POSITION ()<br>222 OT 17 17 12 11 PM<br>18th<br>DNB BANK NORWAY<br>DNB BANK NORWAY<br>DNB BANK NORWAY<br>DNB BANK NORWAY<br>DNB BANK NORWAY<br>DNB BANK NORWAY<br>DNB BANK NORWAY                              | Company<br>STAR NORWAY AS<br>STAR NORWAY AS<br>STAR NORWAY AS<br>STAR VIC AS<br>STAR VIC AS<br>STAR VIC AS<br>STAR VIC AS | Account Id<br>12500525310<br>12500525310<br>12500525310<br>1250052909<br>7007044735<br>12506035722<br>50140447576<br>70060447534 | Account Number<br>12500525310<br>12500624377<br>70500539044<br>70500529809<br>70070447035<br>12505035722<br>50140447576<br>70060447524 | Account Type<br>GROUP CONCENTRATION ACCOUNT<br>GROUP CONCENTRATION ACCOUNT<br>GROUP CONCENTRATION ACCOUNT<br>Operational Account Cash Pool<br>Operational Account Cash Pool<br>Operational Account Cash Pool<br>Operational Account Cash Pool | Currency Code<br>USD<br>SEK<br>NOK<br>EUR<br>EUR<br>EUR<br>EUR<br>EUR | Statements received today<br>False<br>False<br>False<br>False<br>False<br>False<br>False<br>False<br>False | <ul> <li>Last closing balance</li> <li>2023-04-17</li> <li>2023-04-17</li> <li>2023-04-17</li> <li>2023-04-17</li> <li>2023-04-17</li> </ul> | e date Days s<br>91<br>91<br>91<br>91<br>91<br>91 | Last updat         | eneral Last integration date<br>2023-04-19 14.48.47<br>2023-04-19 14.48.47<br>2023-04-19 14.48.47<br>2023-04-19 14.48.47<br>2023-04-19 14.48.47 | Days since 1<br>89<br>89<br>89<br>89<br>89 | 14 E                                                                                                    |

User can also refresh the content of a widget from the 'Refresh' option under '3 dots'

| рув | Dashboard Reco     | nciliation $\checkmark$ Instruments $\checkmark$ | Cash Management $ \smallsetminus $ | Reporting $\vee$ |                                     |                     | ¢                                        | ADMIN  |
|-----|--------------------|--------------------------------------------------|------------------------------------|------------------|-------------------------------------|---------------------|------------------------------------------|--------|
| ι   | Jser Guide         | ~                                                |                                    |                  |                                     |                     |                                          | Edit   |
|     | POSITIONS OVERVIEW |                                                  |                                    | 11 E             | FORECAST INTEGRATION STATUS         | 18 <del>1</del> - E | STATEMENT INTEGRATION STATUS<br>Total: 0 | 184 E  |
|     |                    |                                                  | $\sim$                             | Delete           | BSFUL                               | View >              | 0 SUCCESSFUL                             | Viow > |
|     | -1.01m             | 4.9                                              | 3m -2.29m                          | -3.70m           |                                     | View >              | 0 SUCCESS WITHOUT TRANSACTION            | View > |
|     | NOK                |                                                  | NOK                                | NOK              | 0 FAILED                            | View >              | 0 PENDING                                | Viow > |
|     |                    | BAN                                              | FORECASTS (                        | INSTRUMENTS ()   | Last updated on 2023-07-17 12:11 PM |                     | 0 FAILED                                 | View > |
| l r | TOTAL POSITION     | 11 PM                                            |                                    |                  |                                     |                     | Last updated on 2023-07-17 12:11 PM      | рим    |
|     |                    |                                                  |                                    |                  |                                     |                     |                                          |        |

The 'Last Updated' time at the bottom of any widget shows the last time content of the widget was refreshed

### **Dashboard Filters**

In Dashboard, there are options to apply filters on every widget. Widget filter is used to categorically limit the data shown in the widget. The filter options can be accessed using the below highlighted icon on top right of each widget.

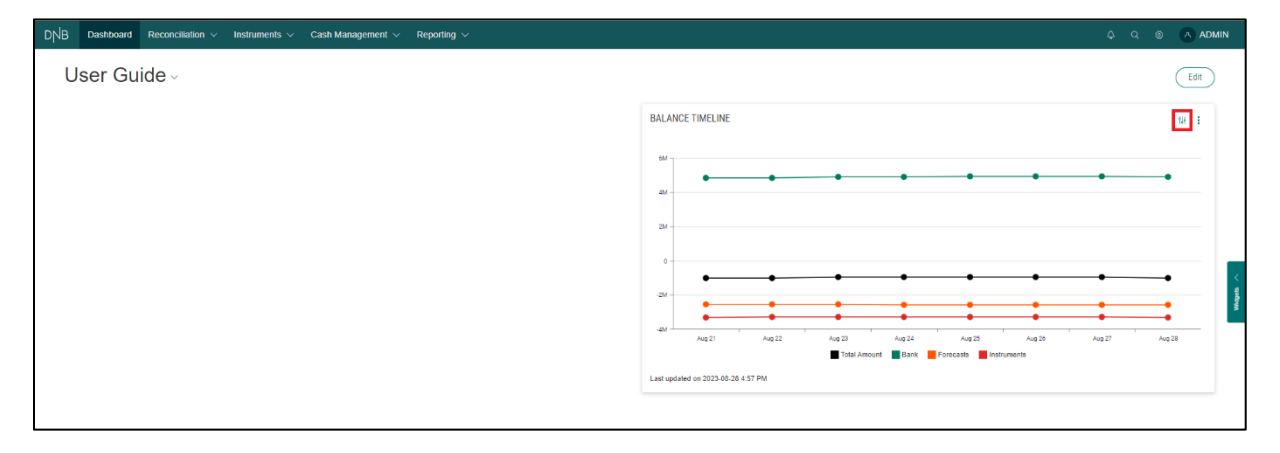

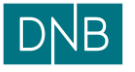

| Document:<br>Version: | Finsight User Guide – Dashboard<br>1.0 |
|-----------------------|----------------------------------------|
| Date:                 | 15.08.2023                             |
| Prepared by:          | The Finsight Team                      |

Page 9 of 30

After putting in the desired filter options press on 'Apply Filter' to apply the filter changes to the widget values

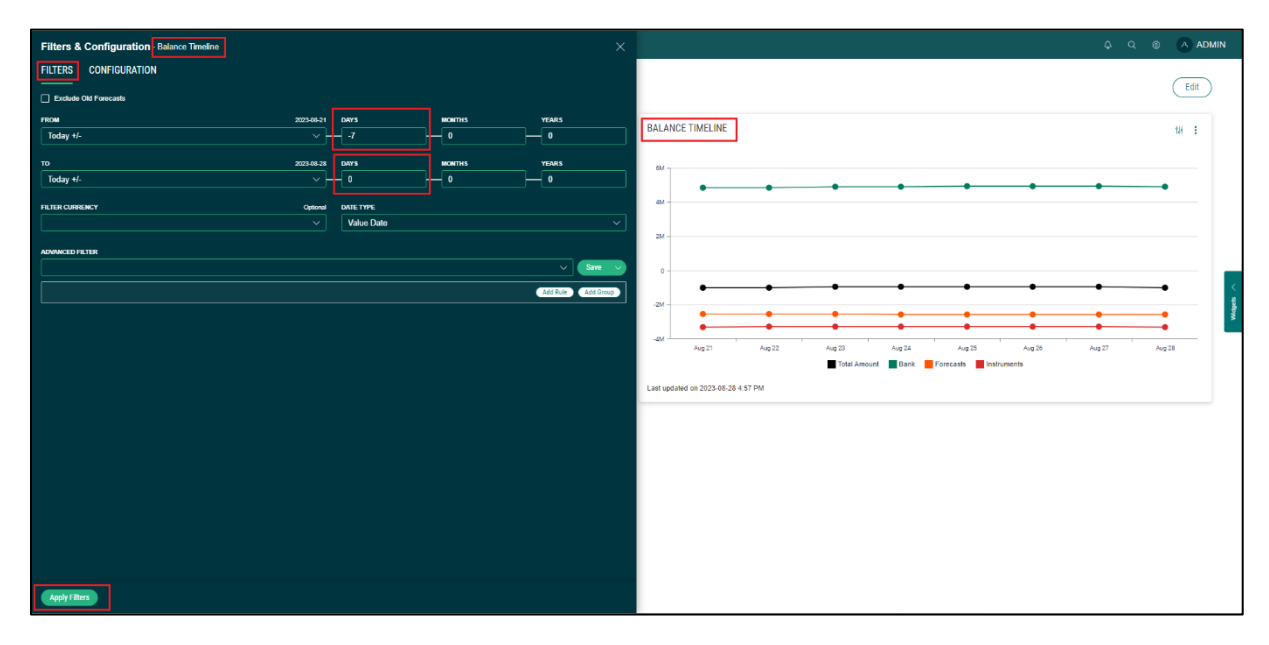

Click on 'Save' to save the filter changes to the widget in the dashboard profile. After any changes in filter, user must save the dashboard profile to save changes.

| DNB Dashboard Reconciliation v Instruments v Cash Management v Reporting v |                                   | o o 🔿 admin |
|----------------------------------------------------------------------------|-----------------------------------|-------------|
| User Guide                                                                 |                                   | Cancel Save |
|                                                                            | Balance Timeline                  | (1) :       |
|                                                                            | List Lipdrid on 2225 46-26 457 PM |             |

These filters options are specific to each widget and more about these will be added further down this document for important dashboard widgets.

User can also apply their own filter criteria using Advanced Filters. This option is common for all the widgets and the same saved Advanced Filter can be used across multiple widgets.

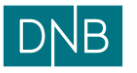

Page 10 of 30

| Document:    | Finsight User Guide – Dashboard |  |
|--------------|---------------------------------|--|
| Version:     | 1.0                             |  |
| Date:        | 15.08.2023                      |  |
| Prepared by: | The Finsight Team               |  |

| Filters & Configuration - Balance Timeline |                               |                         |                            | ×                        |            |                  |         |              |                       |                   |        | φq     | () A    | ADMIN |
|--------------------------------------------|-------------------------------|-------------------------|----------------------------|--------------------------|------------|------------------|---------|--------------|-----------------------|-------------------|--------|--------|---------|-------|
| FILTERS CONFIGURATION                      |                               |                         |                            |                          |            |                  |         |              |                       |                   |        | Ca     | ncel Sa | ve    |
| ricou<br>Today +/-<br>To<br>Today +/-      | 2023-68-29<br>2023-68-28<br>V | DAYS<br>-7<br>DAYS<br>0 | NONTHS<br>0<br>NONTHS<br>0 | YEARS<br>0<br>YEARS<br>0 | Balance    | Timeline         |         |              |                       |                   |        |        | t#      | :     |
|                                            | Optional<br>V                 | DATE TYPE<br>Value Date |                            |                          | ам<br>2м   | •                | •       | •            | •                     | •                 | •      | •      | •       |       |
|                                            |                               |                         |                            |                          | 0          | Aug 21           | Aug 22  | Aug 23       | Aug 24                | Aug 25            | Aug 26 | Aug 27 | Aug 28  |       |
|                                            |                               |                         |                            |                          | Last updat | ad on 2023-08-28 | I:57 PM | Total Amount | Bank <mark>E</mark> F | orecasts 📕 Instru | ments  |        |         |       |

Example, Advanced filter is used to view balance of selected company.

Click on the 'Add Rule' to add row for rule conditions. Select Conditions options from dropdowns.

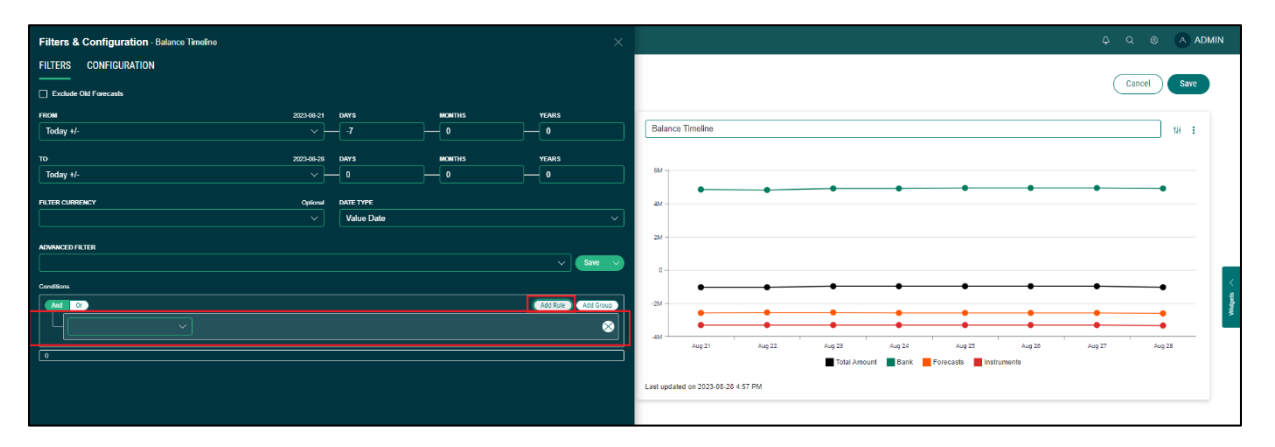

The first dropdown is the field for which user wants to apply the condition for e.g., Company Name.

The second dropdown is the condition e.g., Equals.

The third dropdown is for the value to be compared.

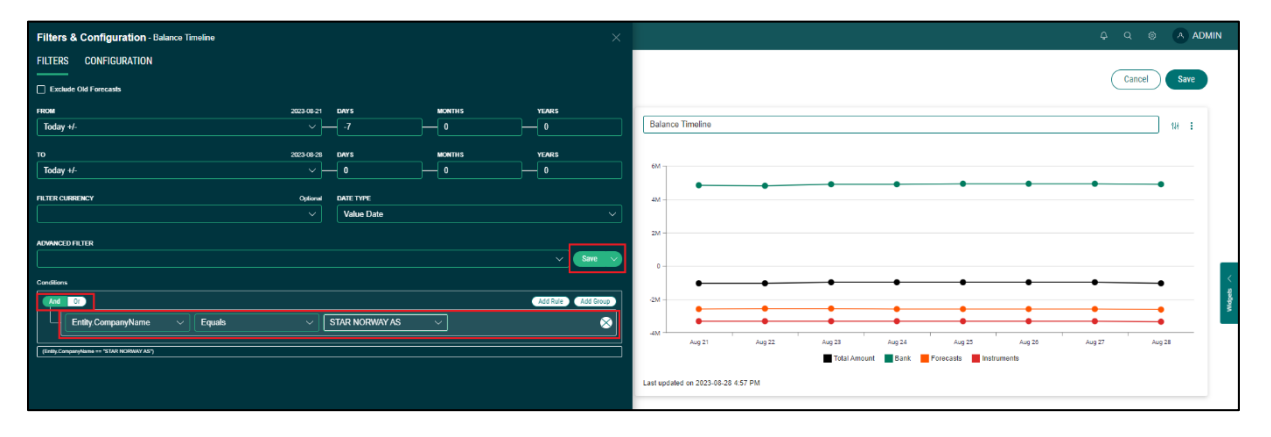

User can also add multiple conditions using the 'And/Or' options. Click on the 'Save' button opens pop-up to name the advanced filter and save it.

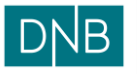

| Prepared by: The Finsigl                   | ht Team                                                                  | Page 11 of 30                                                                   |
|--------------------------------------------|--------------------------------------------------------------------------|---------------------------------------------------------------------------------|
|                                            |                                                                          |                                                                                 |
| Filters & Configuration - Balance Timeline |                                                                          | Ç Q ⊗ A Admin                                                                   |
| FILTERS CONFIGURATION                      |                                                                          |                                                                                 |
| Exclude Old Forecasts                      |                                                                          | Cancel                                                                          |
| FROM 2023-68-21                            | 1 DAYS MONTHS YEARS                                                      |                                                                                 |
| Today +/- V                                |                                                                          | Balance Timeline til 1                                                          |
| 10 2023-68-23                              | 8 DAYS MONTHS YEARS                                                      |                                                                                 |
| Today +/- V                                |                                                                          |                                                                                 |
| FILTER CURRENCY Options                    | N DATE TYPE                                                              | <i>u</i>                                                                        |
|                                            | Value Date V                                                             |                                                                                 |
| ADVINCED FILTER                            | Save Filter                                                              | x                                                                               |
|                                            | NAME                                                                     |                                                                                 |
| Cenditions                                 | Company STAR NORWAY AS                                                   |                                                                                 |
|                                            | Shared                                                                   | • • • • • •                                                                     |
| Entity.CompanyName V Equals V              | Private filters are only visible to the user that created them whereas S | hared filters are accessible and editable by all the users across the platform. |
| (Enily CompanyName "STAR NORMAY AS")       |                                                                          | Aug 25 Aug 26 Aug 27 Aug 28<br>recasts instruments                              |
|                                            | Save Cancel                                                              |                                                                                 |
|                                            |                                                                          |                                                                                 |
|                                            |                                                                          |                                                                                 |
|                                            |                                                                          |                                                                                 |

Check the 'Shared' checkbox if user wants to share the advanced filter with other users.

Filters & Configuration - Bak FILTERS CONFIGURATION Cancel Save Exclude Old Forecasts Ò Balance Tir 18 8 6 Equals STAR NORWAY AS CompanyName 8 Total An unt 📕 Bank 📕 Fo asts 📕 Ir on 2023-08-28 4:57 PM

Click on the 'Save' in the pop-up window to save the advanced filter.

Click on 'Apply filter' to apply the filters in widget and press 'Save' in the profile to save filter changes of widget in dashboard profile.

| $DNB$ Dashboard Reconciliation $\vee$ Instruments $\vee$ Cash Management $\vee$ Reporting $\vee$ |                                                                                                    | admin                                 |
|--------------------------------------------------------------------------------------------------|----------------------------------------------------------------------------------------------------|---------------------------------------|
| User Guide                                                                                       |                                                                                                    | Cancel                                |
|                                                                                                  | Balance Timeline                                                                                                    | (11)                                  |
|                                                                                                  | 6/1           2/2           2/2           4/2           2/2           4/2           4/2           4/2           4/2           4/2           4/2           4/2           4/2           4/2           4/2           4/2           4/2           4/2           4/2           4/2           4/2           4/2           4/2           4/2           4/2           4/2           4/2           4/2           4/2           4/2           4/2           4/2           4/2           4/2           4/2           4/2           4/2           4/2           4/2           4/2           4/2           4/2           4/2           4/2           4/2           4/2           4/2           4/2           4/2           4/2           4/2 | • • • • • • • • • • • • • • • • • • • |
|                                                                                                  | Last updated on 2023-08-28 4 57 PM                                                                                                    |                                       |

The saved 'Advanced Filter' will be available across other widgets also for users to use

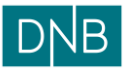

| Document:    | Finsight User Guide – Dashboard |
|--------------|---------------------------------|
| Version:     | 1.0                             |
| Date:        | 15.08.2023                      |
| Prepared by: | The Finsight Team               |
|              |                                 |

Page 12 of 30

| Filters & Configuration Bank Balance Timeline |                        | ×         | ନ୍ଦ୍ ତ \land ADMIN                                                                           |
|-----------------------------------------------|------------------------|-----------|----------------------------------------------------------------------------------------------|
| FILTERS CONFIGURATION                         |                        |           |                                                                                              |
| FILTER BY CURRENCY Optional                   | FILTER BY ACCOUNT TYPE | Optional  | Edit                                                                                         |
|                                               |                        | ~         |                                                                                              |
| FILTER TYPE                                   |                        |           | BANK BALANCE TIMELINE 11                                                                     |
| Bank ~                                        |                        |           |                                                                                              |
| FROM 2023-07-10                               | FIXED DATE             |           | 15M                                                                                          |
| Fixed V-                                      | 2023-07-10             |           | 10M-                                                                                         |
|                                               |                        |           |                                                                                              |
|                                               |                        |           |                                                                                              |
| For 1 Week V                                  | Entry Date             |           |                                                                                              |
| ADVANCED FILTER                               |                        |           |                                                                                              |
|                                               |                        | Save 🗸    |                                                                                              |
| Filter                                        |                        | Add Group | -10M 2023-07-09 2023-07-10 2023-07-11 2023-07-12 2023-07-18 2023-07-14 2023-07-15 2023-07-16 |
| Company Star Norway As                        |                        |           | 🗖 DNB BANK SWEDEN 🗹 📕 DNB US 🗸 🔳 HSBC UK 🗹 📕 DANSKE BANK NORWAY 🛃 📑 DNB BANK UK 🔽            |
| Company STAR NORWAY AS                        |                        |           | DNB BANK DENMARK 🗹 📕 DNB BANK NORWAY 🗹                                                       |
| Non Cashpool Accounts                         |                        |           |                                                                                              |
| NOK currency                                  |                        |           | Last undated on 2023-07-17 1 14 PM                                                           |
| STAR Group Companies                          |                        |           | cast oposted on 2023-01-11 1.14 PM                                                           |
|                                               |                        |           |                                                                                              |

Some of the common options which can be used in advances filters are

| Option            | Field Name                  | Condition | Value              |
|-------------------|-----------------------------|-----------|--------------------|
| Filter by Cash    | AccountType.AccountTypeName | Contains  | CASH POOL          |
| Pool Accounts     |                             |           |                    |
| Filter by         | Entity.CompanyName          | Equals    | Exact Company      |
| Company           |                             |           | Name               |
| Filter by         | Currency Code               | Equals    | Exact Currency     |
| Currency          |                             |           |                    |
| Filter by Bank    | Bank.BankName               | Equals    | Exact Bank Name    |
| Filter by Account | AccountType.AccountTypeName | Equals    | Exact Account Type |
| Туре              |                             |           | e.g., Tax Account  |
| Filter by Account | Account Tag 25              | Equals    | Exact Account      |
| Number            |                             |           | Number             |

### Dashboard Widgets

Some of the most important widgets available are listed below

#### **Statement Integration Status**

Statement Integration Status widget is used to view the number of statement files integrated in the system along with their status

| рув | Dashboard            | Reconciliation $\checkmark$ Instruments $\checkmark$ | Cash Management 🗸 Reporting 🗸 | A ADMIN  |
|-----|----------------------|------------------------------------------------------|-------------------------------|----------|
| ι   | Jser Gu              | ide ~                                                |                               | Edit     |
|     | STATEMENT INT        | EGRATION STATUS                                      | 9 1                           |          |
|     | 1 SUCCES             | SFUL                                                 | View >                        |          |
|     | 0 SUCCES             | S WITHOUT TRANSACTION                                | Vev >                         |          |
|     | 0 PENDING            | 3                                                    | Ver >                         |          |
|     | 0 FAILED             |                                                      | Verra                         |          |
|     | Last updated on 2023 | -07-20 12:41 PM                                      |                               | _        |
|     |                      |                                                      |                               | Widgeb > |

User can also view the files and the transactions in the file by clicking on 'View' on the status bar and then pressing the 'Eye' icon in front of file name on the pop-up window that appears. User can also download the file by clicking on the download icon in front of file name

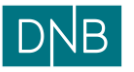

## Document:Finsight User Guide – DashboardVersion:1.0Date:15.08.2023Prepared by:The Finsight Team

| D    | 17 | af 20 |  |
|------|----|-------|--|
| Page | 13 | 01 30 |  |

| $DNB$ Dashboard Reconciliation $\lor$ Instrument                                              | s v Cash Management v Reporting v                                                                                                    | A Q © A ADMIN |
|-----------------------------------------------------------------------------------------------|----------------------------------------------------------------------------------------------------|---------------|
| User Guide ~                                                                                  | Statement Integration Status Details Successful Files Successful Files Successful Files                                                                                                    | Edit          |
| successful     successful     success without transaction     pending     pending     pending | File Ref     Integration Date     Log       Image: Control of the Control of the Con |               |
| Last updated de 2023-07-20 12-41 PM                                                           | File transaction details - BankStatement-BS915.txt                                                                                                    |               |
|                                                                                               | - 1.80 20094680/798862296 A TRP Transfer EU                                                                                                    |               |

Filter options available for the widget

| Filters & Configuration Statement Integration State | us             |          |                    |
|-----------------------------------------------------|----------------|----------|--------------------|
| FILTERS                                             |                |          |                    |
| FROM                                                | 2023-07-20 DWY | S MONTHS | YEARS              |
| Today +/-                                           | ~0             | 0        |                    |
| то                                                  | 2023-07-20 DAY | S MONTHS | YEARS              |
| Today +/-                                           |                | 0        | 0                  |
| INTEGRATED BY                                       | Optional       |          |                    |
|                                                     |                |          |                    |
| ADVANCED FILTER                                     |                |          |                    |
|                                                     |                |          | Same               |
|                                                     |                |          | Add Rule Add Group |
|                                                     |                |          |                    |
|                                                     |                |          |                    |

The date range to view the files can be changed using 'From' and 'To' Options

The date can be selected using 'Fixed' date option from dropdown, where a fixed date can be selected from the calendar icon in date field

| 507-20 | FRED DATE          |
|--------|--------------------|
| Ě.     | _ 2023-07-20       |
| -8     | DAYS MONTHS YEARS  |
|        |                    |
|        |                    |
|        |                    |
|        | ~ <u>Sme v</u>     |
|        | Add Rule Add Group |
|        | H07-20             |

Or the date can be selected using one of the 'Floating' date selection options, where date can be selected with respect to today's date

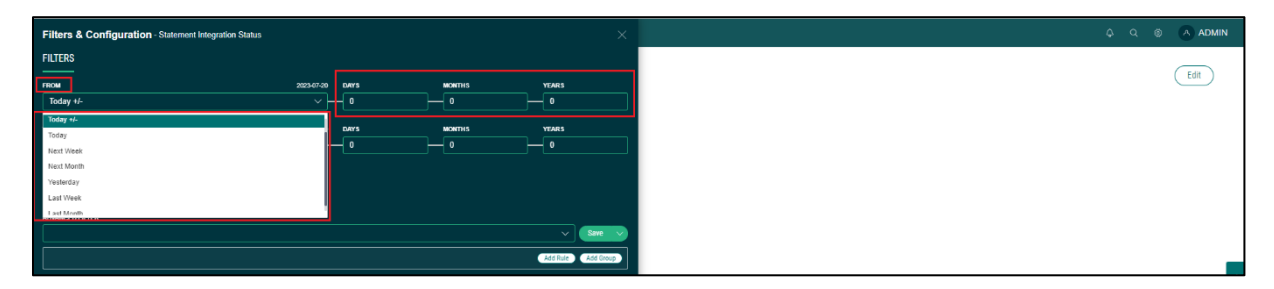

The above options for date selection are common across most of the widgets

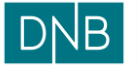

| Document:    | Finsight User Guide – Dashboard |
|--------------|---------------------------------|
| Version:     | 1.0                             |
| Date:        | 15.08.2023                      |
| Prepared by: | The Finsight Team               |

The 'Integrated By' filter option is optional and is used to select file from either 'SFTP' or 'Local'.

And the 'Advanced filter' is common for all the widgets as explained above in this document

| Filters & Configuration - Statement Integration | Status           |        |                    |
|-------------------------------------------------|------------------|--------|--------------------|
| FILTERS                                         |                  |        |                    |
| FROM                                            | 2023-07-20 DAY'S | MONTHS | YEARS              |
| Today +/-                                       | v <u> </u>       | 0      |                    |
| то                                              | 2023-07-20 DAYS  | MONTHS | YEARS              |
| Today +/-                                       | ~ – 0            | •      | •                  |
| INTEGRATED BY                                   | Optional         |        |                    |
|                                                 |                  |        |                    |
| ADVANCED FILTER                                 |                  |        |                    |
|                                                 |                  |        | Same               |
|                                                 |                  |        | Add Rule Add Group |
|                                                 |                  |        |                    |

### **Forecast Integration Status**

Forecast Integration Status widget is used to view the number of forecast files integrated in the system along with their status for a selected date

| рув | Dashboard           | Reconciliation $\checkmark$ Instruments $\checkmark$ | ✓ Cash Management ✓ Reporting ✓ | φq | admin |
|-----|---------------------|------------------------------------------------------|---------------------------------|----|-------|
| ι   | Jser Gu             | ide ~                                                |                                 |    | Edit  |
| - [ | FORECAST INTE       | RATION STATUS                                        | 9 1                             |    |       |
| - F | 2 SUCCES            | sful                                                 | Vew >                           |    |       |
|     | 0 PENDIN            | i                                                    | Ver >                           |    |       |
|     | 1 FAILED            |                                                      | Veex                            |    |       |
|     | Last updated on 202 | -07-25 12:45 PM                                      |                                 |    |       |
|     |                     |                                                      |                                 |    |       |
|     |                     |                                                      |                                 |    |       |

The 'View' option in front of each status is used to view the list of files in the status category

| рув | Dashboard                 |                 | Cash Management $\vee$ Reporting $\vee$                           | A Q © A ADMIN |
|-----|---------------------------|-----------------|-------------------------------------------------------------------|---------------|
| l   | Jser Gu                   | ide ~           |                                                                   | Edit          |
|     | FORECAST INTE<br>Total: 3 | GRATION STATUS  | 9-1                                                               |               |
|     | 2 SUCCES                  | SFUL            | Wee>                                                              |               |
|     |                           | )               | Vera                                                              |               |
|     | 1 FAILED                  |                 | Vers                                                              |               |
|     | Last updated on 202       | -07-25 12:45 PM | ~                                                                 |               |
|     |                           | For             | recast Integration Status Details                                 | _             |
|     |                           |                 | Successful Files Pending Files Failed Files                       | <             |
|     |                           |                 | ForecastTransaction-Multiple-Forecast-01.cov 05 Jun 2023 08.46 AM | ł             |
|     |                           |                 | ForecastTransaction-Multiple-Forecast-02.cov 05 Jun 2023 00:51 AM | _             |
|     |                           |                 |                                                                   |               |
|     |                           |                 |                                                                   |               |

(To view or download the file user should use menu option Reporting >> Import >> Data Upload)

Filter options available for the widget are Date option. User can select a date to view integration status, there is no option to select date range

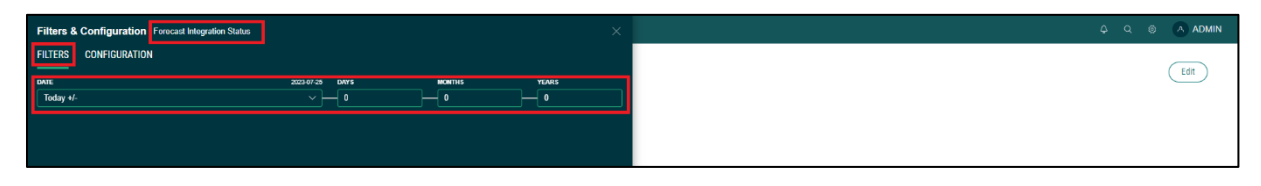

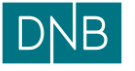

| Document:<br>Version: | Finsight User Guide – Dashboard<br>1 0 |
|-----------------------|----------------------------------------|
| Date:                 | 15.08.2023                             |
| Prepared by:          | The Finsight Team                      |

Page 15 of 30

User can select date using fixed or floating date selection options as explained above in this document.

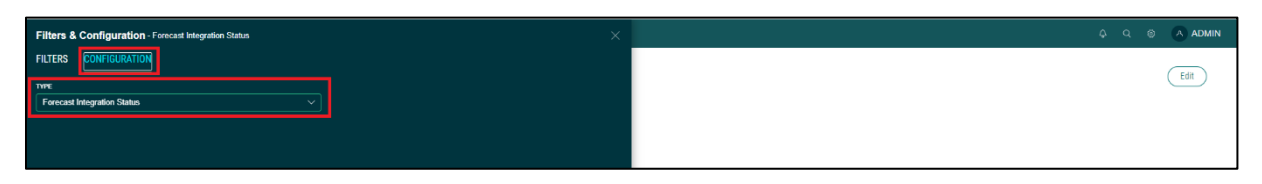

In the configuration section, 'Forecast Integration Status' is selected as default 'Type' which must be kept as is.

### Account Health

Account Health widget is used to view the status of statement integration for each account.

| Dashboar      | d Reconciliation ~ | Instruments V Ca   | sh Management 🔻 | <ul> <li>Reporting ~</li> </ul> |                               |               |                           |                           |                           |                       | 4 a 💩 🔿                     |
|---------------|--------------------|--------------------|-----------------|---------------------------------|-------------------------------|---------------|---------------------------|---------------------------|---------------------------|-----------------------|-----------------------------|
| Jser G        | uide ~             |                    |                 |                                 |                               |               |                           |                           |                           |                       | Ed                          |
| ACCOUNT HE    | ALTH               |                    |                 |                                 |                               |               |                           |                           |                           |                       | 19                          |
| Business Unit | Bank               | Company            | Account Id      | Account Number                  | Account Type                  | Currency Code | Statements received today | Last closing balance date | Days since last statement | Last integration date | Days since last integration |
| BU            | DNB BANK NORWAY    | STAR NORWAY AS     | 70500539044     | 70500539044                     | GROUP CONCENTRATION ACCOUNT   | NOK           | False                     |                           |                           |                       |                             |
| BU            | DNB BANK NORWAY    | STAR NORWAY AS     | 12500824377     | 12500824377                     | GROUP CONCENTRATION ACCOUNT   | SEK           | False                     |                           |                           |                       |                             |
| 8U            | DNB BANK NORWAY    | STAR NORWAY AS     | 12500525310     | 12500525310                     | GROUP CONCENTRATION ACCOUNT   | USD           | False                     |                           |                           |                       |                             |
| BU            | DNB BANK NORWAY    | STAR NORWAY AS     | 70500535448     | 70500535448                     | Operational Account Cash Pool | NOK           | False                     | 2023-04-17                | 99                        | 2023-04-19 14:48:47   | 97                          |
| BU            | DNB BANK NORWAY    | STAR VIC AS        | 12500525329     | 12500525329                     | Operational Account Cash Pool | USD           | False                     | 2023-07-19                | 6                         | 2023-07-20 07:10:02   | 5                           |
| BU            | DNB BANK NORWAY    | STAR VIC AS        | 70500535421     | 70500535421                     | Operational Account Cash Pool | NOK           | False                     | 2023-04-17                | 99                        | 2023-04-19 14:48:47   | 97                          |
| BU            | DNB BANK NORWAY    | STAR VIC AS        | 15034423307     | 15034423307                     | Operational Account Cash Pool | NOK           | False                     | 2023-04-17                | 99                        | 2023-04-19 14:48:47   | 97                          |
| BU            | DNB BANK NORWAY    | STAR VIC AS        | 70060447924     | 70060447924                     | Operational Account Cash Pool | EUR           | False                     | 2023-04-17                | 99                        | 2023-04-19 14:48:47   | 97                          |
| BU            | DNB BANK NORWAY    | STAR VIC AS        | 50140447576     | 50140447576                     | Operational Account Cash Pool | EUR           | False                     | 2023-04-17                | 99                        | 2023-04-19 14:48:47   | 97                          |
| BU            | DNB BANK NORWAY    | STAR VIC AS        | 12506035722     | 12506035722                     | Operational Account Cash Pool | EUR           | False                     | 2023-04-17                | 99                        | 2023-04-19 14:48:47   | 97                          |
| BU            | DNB BANK NORWAY    | STAR VIC AS        | 70070447035     | 70070447035                     | Operational Account Cash Pool | EUR           | False                     | 2023-04-17                | 99                        | 2023-04-19 14:48:47   | 97                          |
| BU            | DNB BANK NORWAY    | STAR VIC AS        | 70500629809     | 70500629809                     | Operational Account Cash Pool | NOK           | False                     | 2023-04-17                | 99                        | 2023-04-19 14:48:47   | 97                          |
| BU            | DNB BANK SWEDEN    | STAR PRODUCTION AB | 91950359001     | 91950359001                     | Operational Account Cash Pool | SEK           | False                     | 2023-04-18                | 98                        | 2023-04-19 14:48:32   | 97                          |
| BU            | DNB BANK SWEDEN    | STAR PRODUCTION AB | 91950359443     | 91950359443                     | Operational Account Cash Pool | SEK           | False                     | 2023-04-06                | 110                       | 2023-04-19 14:03:46   | 97                          |
| BU            | DNB BANK SWEDEN    | STAR PRODUCTION AB | 91950359524     | 91950359524                     | Operational Account Cash Pool | SEK           | Faise                     | 2023-04-17                | 99                        | 2023-04-19 14:37:06   | 97                          |
| BU            | DNB BANK DENMARK   | STAR NORWAY AS     | 52909099001019  | 52909099001019                  | Operational Account           | DKK           | False                     | 2023-04-17                | 99                        | 2023-04-19 14:39:51   | 97                          |
| BU            | HSBC UK            | STAR LTD           | 62444451        | 62444451                        | Operational Account           | GBP           | False                     |                           |                           |                       |                             |
| BU            | DNR RANK NORWAY    | STAB AS NORWAY     | 70580612345     | 70580612345                     | Operational Account           | NOK           | Faise                     |                           |                           |                       |                             |

Most of columns are clear as per name. Below is description of other columns

| Column Name                 | Description                                                                     |
|-----------------------------|---------------------------------------------------------------------------------|
| Statement received today    | States whether statement is integrated for the account on current calendar date |
|                             | <ul> <li>True – Yes, statement is integrated</li> </ul>                         |
|                             | <ul> <li>False – No, statement is not integrated</li> </ul>                     |
| Last closing balance date   | Date of closing balance in the last statement file integrated for the           |
|                             | account                                                                         |
| Days since last statement   | Number of days between last closing balance date and today                      |
| Last integration date       | Date of last statement file integration                                         |
| Days since last integration | Number of days between last statement integration date and today                |

Filter options available in the widget

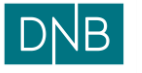

### Document:Finsight User Guide - DashboardVersion:1.0Date:15.08.2023Prepared by:The Finsight Team

Page 16 of 30

| Filters & Configuration - Account Health × |           |                           |                           |                           |                       | ρ ο 💿 🗛 ADMIN               |
|--------------------------------------------|-----------|---------------------------|---------------------------|---------------------------|-----------------------|-----------------------------|
| FILTERS                                    |           |                           |                           |                           |                       | Edit                        |
| Show only accounts not integrated today    |           |                           |                           |                           |                       | Lun                         |
|                                            |           |                           |                           |                           |                       | 18 E                        |
|                                            | ency Code | Statements received today | Last closing balance date | Days since last statement | Last integration date | Days since last integration |
| Add Rule Add Group                         | ¢         | False                     |                           |                           |                       |                             |
|                                            |           | False                     |                           |                           |                       |                             |
|                                            |           | False                     |                           |                           |                       |                             |
|                                            | ¢         | False                     | 2023-04-17                | 99                        | 2023-04-19 14:48:47   | 97                          |
|                                            |           | False                     | 2023-07-19                | 6                         | 2023-07-20 07:10.02   | 5                           |
|                                            | <         | False                     | 2023-04-17                | 99                        | 2023-04-19 14:48:47   | 97                          |
|                                            | ¢         | Falso                     | 2023-04-17                | 99                        | 2023-04-19 14:48:47   | 97                          |
|                                            |           | Falso                     | 2023-04-17                | 99                        | 2023-04-19 14:48:47   | 97                          |
|                                            |           | Falso                     | 2023-04-17                | 99                        | 2023-04-19 14:48:47   | 97                          |
|                                            |           | False                     | 2023-04-17                | 99                        | 2023-04-19 14:48:47   | 97                          |
|                                            |           | False                     | 2023-04-17                | 99                        | 2023-04-19 14:48:47   | 97                          |
|                                            | ¢         | False                     | 2023-04-17                | 99                        | 2023-04-19 14:48:47   | 97                          |

On checking 'Show only accounts not integrated today' will show only those accounts in widget which has no statement integration on current calendar date.

'Advanced Filter' options are common for all widgets and already explained above in this document.

#### Balance

Balance widget is used to view balance based on different groups/entities for a date range in tabular format as a list.

|                    |                  |              |                  |              |                         |              |                  |                         |                  |              |                      |              |                  |              |                  |              |                  | _          |
|--------------------|------------------|--------------|------------------|--------------|-------------------------|--------------|------------------|-------------------------|------------------|--------------|----------------------|--------------|------------------|--------------|------------------|--------------|------------------|------------|
| Jser Guid          | e~               |              |                  |              |                         |              |                  |                         |                  |              |                      |              |                  |              |                  |              |                  | Edit       |
| BALANCE            |                  |              |                  |              |                         |              |                  |                         |                  |              |                      |              |                  |              |                  |              |                  | 14 E       |
|                    | 20 Jul 2023      |              | 21 Jul 2023      |              | 22 Jul 2023 23 Jul 2023 |              |                  | 24 Jul 2023 25 Jul 2023 |                  |              | Jul 2023 26 Jul 2023 |              |                  | 27 Jul 2023  |                  | 28 Jul 2023  |                  |            |
|                    | Converted In NOK | Exposure     | Converted In NOK | Exposure     | Converted In NOK        | Exposure     | Converted In NOK | Exposure                | Converted In NOK | Exposure     | Converted In NOK     | Exposure     | Converted In NOK | Exposure     | Converted In NOK | Exposure     | Converted In NOK | Exposure   |
| Total              | 4,982,541.01     | 100.00000%   | 4,982,541.01     | 100.000000%  | 4,982,541.01            | 100.000000%  | 4,982,541.01     | 100.000000%             | 4,982,541.01     | 100.000000%  | 4,940,911.03         | 100.00000%   | 4,940,911.03     | 100.000000%  | 4,940,911.03     | 100.00000%   | 4,993,428.75     | 100.00000  |
| STAR INC USA       | 2,125,398.51     | 42.656920%   | 2,125,398.51     | 42.656920%   | 2,125,398.51            | 42.656920%   | 2,125,398.51     | 42.656920%              | 2,125,398.51     | 42.656920%   | 2,125,398.51         | 43.016328%   | 2,125,398.51     | 43.016328%   | 2,125,398.51     | 43.016328%   | 2,125,398.51     | 42.563910  |
| STAR NORWAY AS     | -3,105,010.21    | -62.317805%  | -3,105,010.21    | -62.317805%  | -3,105,010.21           | -62.317805%  | -3,105,010.21    | -62.317805%             | -3,105,010.21    | -62.317805%  | -3,112,577.21        | -62.996018%  | -3,112,577.21    | -62.996018%  | -3,112,577.21    | -62.996018%  | -3,112,577.21    | -62.333466 |
| STAR VIC AS        | -6,002,712.74    | -120.474929% | -6,002,712.74    | -120.474929% | -6,002,712.74           | -120.474929% | -6,002,712.74    | -120.474929%            | -6,002,712.74    | -120.474929% | -5,990,829.77        | -121.249497% | -5,990,829.77    | -121.249497% | -5,990,829.77    | -121.249497% | -5,999,730.97    | -120.15253 |
| STAR PRODUCTION AB | 12,845,520.46    | 257.810632%  | 12,845,520.46    | 257.810632%  | 12,845,520.46           | 257.810632%  | 12,845,520.46    | 257.810632%             | 12,845,520.46    | 257.810632%  | 12,845,520.46        | 259.982833%  | 12,845,520.46    | 259.982833%  | 12,845,520.46    | 259.982833%  | 12,845,520.46    | 257.24849  |
| STAR SALES LTD     | -2,276.63        | -0.045692%   | -2,276.63        | -0.045692%   | -2,276.63               | -0.045692%   | -2,276.63        | -0.045692%              | -2,276.63        | -0.045692%   | -2,276.63            | -0.046077%   | -2,276.63        | -0.046077%   | -2,276.63        | -0.046077%   | -2,276.63        | -0.0455931 |
| STAR FOX LTD       | -675,675.68      | -13.560865%  | -675,675.68      | -13.560865%  | -675,675.68             | -13.560865%  | -675,675.68      | -13.560865%             | -675,675.68      | -13.560865%  | -721,621.62          | -14.605032%  | -721,621.62      | -14.605032%  | -721,621.62      | -14.605032%  | -660,202.70      | -13.221430 |
| STAR LTD           | -202,702.70      | -4.068260%   | -202,702.70      | -4.068260%   | -202,702.70             | -4.068260%   | -202,702.70      | -4.068260%              | -202,702.70      | -4.068260%   | -202,702.70          | -4.102537%   | -202,702.70      | -4.102537%   | -202,702.70      | -4.102537%   | -202,702.70      | -4.0593891 |
| Balance            |                  |              |                  |              |                         |              |                  |                         |                  |              |                      |              |                  |              | _                |              |                  |            |

Below are the filter options available for the widget

The 'Group By' option is a dropdown and groups the data according to selected value, like in this example the 'Group By' is selected as 'Company', so the data is grouped by company on widget.

| Filters & Configuration Balance |                       |               |                |              |                  |              |                  |              |                  |              | \$ Q @           |             |
|---------------------------------|-----------------------|---------------|----------------|--------------|------------------|--------------|------------------|--------------|------------------|--------------|------------------|-------------|
| FILTERS                         |                       |               |                |              |                  |              |                  |              |                  |              |                  | (F dia      |
| GROUP BY                        | PREVIOUS DAYS O       | ptional       |                |              |                  |              |                  |              |                  |              |                  | EUIL        |
| Company ~                       |                       |               |                |              |                  |              |                  |              |                  |              |                  |             |
| Filter                          | CONVERT TO CURRENCY O | otional       |                |              |                  |              |                  |              |                  |              |                  | 19 E        |
| businessunit                    | NOK                   | $\overline{}$ | Jul 2023       |              | 25 Jul 2023      |              | 26 Jul 2023      |              | 27 Jul 2023      |              | 28 Jul 2023      |             |
| Bank                            |                       | _             | nverted In NOK | Exposure     | Converted In NOK | Exposure     | Converted In NOK | Exposure     | Converted In NOK | Exposure     | Converted In NOK | Exposure    |
| Company                         |                       |               | 4,982,541.01   | 100.000000%  | 4,940,911.03     | 100.000000%  | 4,940,911.03     | 100.000000%  | 4,940,911.03     | 100.00000%   | 4,993,428.75     | 100.000000  |
| Account                         |                       |               | 2,125,398.51   | 42.656920%   | 2,125,398.51     | 43.016328%   | 2,125,398.51     | 43.016328%   | 2,125,398.51     | 43.016328%   | 2,125,398.51     | 42.563910%  |
| ADJANCED EN TER                 |                       |               | -3,105,010.21  | -62.317805%  | -3,112,577.21    | -62.996018%  | -3,112,577.21    | -62.996018%  | -3,112,577.21    | -62.996018%  | -3,112,577.21    | -62.3334669 |
|                                 |                       |               | -6,002,712.74  | -120.474929% | -5,990,829.77    | -121.249497% | -5,990,829.77    | -121.249497% | -5,990,829.77    | -121.249497% | -5,999,730.97    | -120.152530 |
|                                 |                       |               | 12,845,520.46  | 257.810632%  | 12,845,520.46    | 259.982833%  | 12,845,520.46    | 259.982833%  | 12,845,520.46    | 259.982833%  | 12,845,520.46    | 257.248498  |
|                                 | Add Rule Add Grou     | <b>1</b>      | -2,276.63      | -0.045692%   | -2,276.63        | -0.046077%   | -2,276.63        | -0.046077%   | -2,276.63        | -0.046077%   | -2,276.63        | -0.045593%  |
|                                 |                       |               | -675,675.68    | -13.560865%  | -721,621.62      | -14.605032%  | -721,621.62      | -14.605032%  | -721,621.62      | -14.605032%  | -660,202.70      | -13.2214301 |
|                                 |                       |               | -202,702.70    | -4.068260%   | -202,702.70      | -4.102537%   | -202,702.70      | -4.102537%   | -202,702.70      | -4.102537%   | -202,702.70      | -4.059389%  |
|                                 |                       |               |                |              |                  |              |                  |              |                  |              |                  |             |
|                                 |                       |               | _              |              |                  |              |                  |              | _                |              |                  |             |
|                                 |                       |               |                |              |                  |              |                  |              |                  |              |                  |             |

The 'Previous Days' and 'Next Days' options are used to apply the date range for which values are to be viewed based with respect to current day

The 'Convert to Currency' is optional, used to convert values on widget to any selected currency from dropdown. By default, the values are shown in base currency of the company group

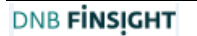

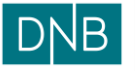

| Document:    | Finsight User Guide – Dashboard |
|--------------|---------------------------------|
| Version:     | 1.0                             |
| Date:        | 15.08.2023                      |
| Prepared by: | The Finsight Team               |

Page 17 of 30

'Date Type' is used to select either 'Value Date' or 'Entry Date' from dropdown

If 'Value Date' is selected, widget shows value date balance

If 'Entry Date' is selected, widget shows booked date balance

| Filters & Configuration - Balance |                              |                |              |                  |              |                  |              |                  |              |                  | A ADMIN     |
|-----------------------------------|------------------------------|----------------|--------------|------------------|--------------|------------------|--------------|------------------|--------------|------------------|-------------|
| FILTERS CONFIGURATION             |                              |                |              |                  |              |                  |              |                  |              |                  |             |
| GROUP BY                          | PREVIOUS DAYS Optional       |                |              |                  |              |                  |              |                  |              |                  | Edit        |
| Company                           | 5]                           |                |              |                  |              |                  |              |                  |              |                  |             |
| NEXT DAYS Optional                | CONVERT TO CURRENCY Optional | Jul 2023       |              | 25 Jul 2023      |              | 26 Jul 2023      |              | 27 Jul 2023      |              | 28 Jul 2023      |             |
| <u>ه</u>                          | NOK OV                       | nverted in NOK | Exposure     | Converted In NOK | Exposure     | Converted In NOK | Exposure     | Converted In NOK | Exposure     | Converted In NOK | Exposure    |
| DATE TYPE                         |                              | 4,982,541.01   | 100.000000%  | 4,940,911.03     | 100.000000%  | 4,940,911.03     | 100.00000056 | 4,940,911.03     | 100.000000%  | 4,993,428.75     | 100.000000  |
| ValueDate ~                       |                              | 2,125,398.51   | 42.656920%   | 2,125,398.51     | 43.016328%   | 2,125,398.51     | 43.016328%   | 2,125,398.51     | 43.016328%   | 2,125,398.51     | 42.563910%  |
| ADVANCED FILTER                   |                              | -3,105,010.21  | -62.317805%  | -3,112,577.21    | -62.996018%  | -3,112,577.21    | -62.996018%  | -3,112,577.21    | -62.996018%  | -3,112,577.21    | -62.3334665 |
|                                   | V Sme V                      | 12.845.520.46  | -120.474929% | -5,990,829.77    | -121.249497% | -5,990,629.77    | -121.249497% | -5,990,829.77    | -121.249497% | -5,999,730.97    | -120.152530 |
|                                   |                              | -2,276.63      | -0.045692%   | -2,276.63        | -0.046077%   | -2.276.63        | -0.046077%   | -2,276.63        | -0.046077%   | -2.276.63        | -0.045593%  |
| L                                 | Non work ( Non surgery)      | -675,675.68    | -13.560865%  | -721,621.62      | -14.605032%  | -721,621.62      | -14.605032%  | -721,621.62      | -14.605032%  | -660,202.70      | -13.2214305 |
|                                   |                              | -202,702.70    | -4.068260%   | -202,702.70      | -4.102537%   | -202,702.70      | -4.102537%   | -202,702.70      | -4.102537%   | -202,702.70      | -4.059389%  |
|                                   |                              |                |              |                  |              |                  |              |                  |              |                  | 1           |
|                                   |                              | -              |              |                  |              |                  |              |                  |              |                  |             |
|                                   |                              |                |              |                  |              |                  |              |                  |              |                  |             |
|                                   |                              |                |              |                  |              |                  |              |                  |              |                  |             |

The 'Advanced Filter' option in Filters is common for all widgets and explained above in this document

Below are the 'Configuration' options present in the widget

| Filters & Configuration - Balance |                             |
|-----------------------------------|-----------------------------|
| Include Exposure                  | Merge Exposure With Batance |
| Include Live Balance              | Display By Currency         |
| Show Totals                       | 🛃 Show Totals On Top        |
| Exclude Forecast Transactions     | Exclude Bank Transactions   |
|                                   |                             |
|                                   |                             |
|                                   |                             |
|                                   |                             |
|                                   |                             |
|                                   |                             |
|                                   |                             |
|                                   |                             |

The 'Include Exposure' checkbox, when checked, will add 'Exposure' column in the widget which shows total % contribution of data group to the total value

| ser Guid          | e~               |              |                  |              |                  |              |                  |              |                  |              |                  |              |                  |              |                  |              |                  | Edit       |
|-------------------|------------------|--------------|------------------|--------------|------------------|--------------|------------------|--------------|------------------|--------------|------------------|--------------|------------------|--------------|------------------|--------------|------------------|------------|
| ALANCE            |                  |              |                  |              |                  |              |                  |              |                  |              |                  |              |                  |              |                  |              |                  | 19 E       |
|                   | 20 Jul 2023      |              | 21 Jul 2023      |              | 22 Jul 2023      |              | 23 Jul 2023      |              | 24 Jul 2023      |              | 25 Jul 2023      |              | 26 Jul 2023      |              | 27 Jul 2023      |              | 28 Jul 2023      |            |
|                   | Converted In NOK | Exposure     | Converted In NOK | Exposure     | Converted In NOK | Exposure     | Converted In NOK | Exposure     | Converted In NOK | Exposure     | Converted In NOK | Exposure     | Converted In NOK | Exposure     | Converted In NOK | Exposure     | Converted In NOK | Exposure   |
| otal              | 4,982,541.01     | 100.00000%   | 4,982,541.01     | 100.000000%  | 4,982,541.01     | 100.000000%  | 4,982,541.01     | 100.00000056 | 4,982,541.01     | 100.0000095  | 4,940,911.03     | 100.000000%  | 4,940,911.03     | 100.00000056 | 4,940,911.03     | 100.00000%   | 4,993,428.75     | 100.00000  |
| TAR INC USA       | 2,125,398.51     | 42.656920%   | 2,125,398.51     | 42.656920%   | 2,125,398.51     | 42.656920%   | 2,125,398.51     | 42.656920%   | 2,125,398.51     | 42.656920%   | 2,125,398.51     | 43.016328%   | 2,125,398.51     | 43.016328%   | 2,125,398.51     | 43.016328%   | 2,125,398.51     | 42.563910  |
| TAR NORWAY AS     | -3,105,010.21    | -62.317805%  | -3,105,010.21    | -62.317805%  | -3,105,010.21    | -62.317805%  | -3,105,010.21    | -62.317805%  | -3,105,010.21    | -62.317805%  | -3,112,577.21    | -62.996018%  | -3,112,577.21    | -62.996018%  | -3,112,577.21    | -62.996018%  | -3,112,577.21    | -62 333466 |
| TAR VIC AS        | -6,002,712.74    | -120.474929% | -6,002,712.74    | -120.474929% | -6,002,712.74    | -120.474929% | -6,002,712.74    | -120.474929% | -6,002,712.74    | -120.474929% | -5,990,829.77    | -121.249497% | -5,990,829.77    | -121.249497% | -5,990,829.77    | -121.249497% | -5,999,730.97    | -120.15253 |
| TAR PRODUCTION AB | 12,845,520.46    | 257.810632%  | 12,845,520.46    | 257.810632%  | 12,845,520.46    | 257.810632%  | 12,845,520.46    | 257.810632%  | 12,845,520.46    | 257.810632%  | 12,845,520.46    | 259.982833%  | 12,845,520.46    | 259.982833%  | 12,845,520.46    | 259.982833%  | 12,845,520.46    | 257.248498 |
| TAR SALES LTD     | -2,276.63        | -0.045692%   | -2,276.63        | -0.045692%   | -2,276.63        | -0.045692%   | -2,276.63        | -0.045692%   | -2,276.63        | -0.045692%   | -2,276.63        | -0.046077%   | -2,276.63        | -0.046077%   | -2,276.63        | -0.046077%   | -2,276.63        | -0.045593% |
| TAR FOX LTD       | -675,675.68      | -13.560885%  | -675,675.68      | -13.560865%  | -675,675.68      | -13.560865%  | -675,675.68      | -13.560865%  | -675,675.68      | -13.560865%  | -721,621.62      | -14.605032%  | -721,621.62      | -14.605032%  | -721,621.62      | -14.605032%  | -660,202.70      | -13.221430 |
| TAR LTD           | -202,702.70      | -4.068260%   | -202,702.70      | -4.068260%   | -202,702.70      | -4.068260%   | -202,702.70      | -4.068260%   | -202,702.70      | -4.068260%   | -202,702.70      | -4.102537%   | -202,702.70      | -4.102537%   | -202,702.70      | -4.102537%   | -202,702.70      | -4.059389% |

The 'Merge Exposure with Balance' checkbox, when checked, along with 'Include Exposure', will merge the exposure column with balance column

Document:

Version:

Date:

| Finsight User Guide – Dashboard |  |
|---------------------------------|--|
| 1.0                             |  |

15.08.2023 Prepared by: The Finsight Team

1.0

Page 18 of 30

|                       |                           |                             |                             |                             |                             |                             |                            |                             |                             |                             | Edit          |
|-----------------------|---------------------------|-----------------------------|-----------------------------|-----------------------------|-----------------------------|-----------------------------|----------------------------|-----------------------------|-----------------------------|-----------------------------|---------------|
| Ser Oulde             |                           |                             |                             |                             |                             |                             |                            |                             |                             |                             | Lon           |
| ALANCE                |                           |                             |                             |                             |                             |                             |                            |                             |                             |                             | 19 E          |
| 20                    | Jul 2023                  | 21 Jul 2023                 | 22 Jul 2023                 | 23 Jul 2023                 | 24 Jul 2023                 | 26 Jul 2023                 | 26 Jul 2023                | 27 Jul 2023                 | 28 Jul 2023                 | 29 Jul 2023                 | 30 Jul 2023   |
| Co                    | onverted in NOK           | Converted In NOK            | Converted In NOK            | Converted In NOK            | Converted In NOK            | Converted In NOK            | Converted In NOK           | Converted In NOK            | Converted In NOK            | Converted In NOK            | Converted In  |
| Fotal 4,              | 4,982,541.01(100.000000%) | 4,982,541.01(100.000000%)   | 4,982,541.01(100.000000%)   | 4,982,541.01(100.000000%)   | 4,982,541.01(100.000000%)   | 4,940,911.03(100.000000%)   | 4,940,911.03(100.000000%)  | 4,940,911.03(100.000000%)   | 4,993,428.75(100.000000%)   | 4,993,428.75(100.000000%)   | 4,965,958.67  |
| STAR INC USA          | 2,125,398.51(42.656920%)  | 2,125,398.51(42.656920%)    | 2,125,398.51(42.656920%)    | 2,125,398.51(42.656920%)    | 2,125,398.51(42.656920%)    | 2,125,398.51(43.016328%)    | 2,125,398.51(43.016328%)   | 2,125,398.51(43.016328%)    | 2,125,398.51(42.563910%)    | 2,125,398.51(42.563910%)    | 2,125,398.5   |
| STAR NORWAY AS -3     | 3,105,010.21(-62.317805%) | -3,105,010.21(-62.317805%)  | -3,105,010.21(-62.317805%)  | -3,105,010.21(-62.317805%)  | -3,105,010.21(-62.317805%)  | -3,112,577.21(-62.996018%)  | -3,112,577.21(-62.996018%) | -3,112,577.21(-62.996018%)  | -3,112,577.21(-62.333466%)  | -3,112,577.21(-62.333466%)  | -3,205,510.28 |
| STAR VIC AS -6,0      | .002,712.74(-120.474929%) | -6,002,712.74(-120.474929%) | -6,002,712.74(-120.474929%) | -6,002,712.74(-120.474929%) | -6,002,712.74(-120.474929%) | -5,990,829.77(-121.249497%) | 5,990,829.77(-121.249497%) | -5,990,829.77(-121.249497%) | -5,999,730.97(-120.152530%) | -5,999,730.97(-120.152530%) | -5,934,268.01 |
| STAR PRODUCTION AB 12 | 2,845,520.46(257.810632%) | 12,845,520.46(257.810632%)  | 12,845,520.46(257.810632%)  | 12,845,520.46(257.810632%)  | 12,845,520.46(257.810632%)  | 12,845,520.46(259.982833%)  | 12,845,520.46(259.982833%) | 12,845,520.46(259.982833%)  | 12,845,520.46(257.248498%)  | 12,845,520.46(257.248498%)  | 12,845,520.46 |
| STAR SALES LTD        | -2,276.63(-0.045692%)     | -2,276.63(-0.045692%)       | -2,276.63(-0.045692%)       | -2,276.63(-0.045692%)       | -2,276.63(-0.045692%)       | -2,276.63(-0.046077%)       | -2,276.63(-0.046077%)      | -2,276.63(-0.046077%)       | -2,276.63(-0.045593%)       | -2,276.63(-0.045593%)       | -2,276.6      |
| STAR FOX LTD          | -675,675.68(-13.560865%)  | -675,675.68(-13.560865%)    | -675,675.68(-13.560865%)    | -675,675.68(-13.560865%)    | -675,675.68(-13.560865%)    | -721,621.62(-14.605032%)    | -721,621.62(-14.605032%)   | -721,621.62(-14.605032%)    | -660,202.70(-13.221430%)    | -660,202.70(-13.221430%)    | -660,202.70   |
| TAB ITO               | -202,702,70(-4,068260%)   | -202,702.70(-4.068260%)     | -202,702.70(-4.058260%)     | -202,702.70(-4.058260%)     | -202,702.70(-4.068260%)     | -202,702.70(-4.102537%)     | -202,702.70(-4.102537%)    | -202,702.70(-4.102537%)     | -202,702.70(-4.059389%)     | -202,702.70(-4.059389%)     | -202,702.7    |

'Include Live Balance' checkbox when checked will add live balance column for current date adjacent to balance column. For 'Live' column to show live balance, live balance should be enabled for user otherwise the column will show bank balance only.

| BALANCE                    |                  |                  |                  |                  |                  |                  |                  |                  |                  |                  |                  |
|----------------------------|------------------|------------------|------------------|------------------|------------------|------------------|------------------|------------------|------------------|------------------|------------------|
|                            |                  |                  |                  |                  |                  |                  |                  |                  |                  |                  | 54 E             |
| 20 Jul 2023                | 21 Jul 2023      | 22 Jul 2023      | 23 Jul 2023      | 24 Jul 2023      | Live             | 25 Jul 2023      | 26 Jul 2023      | 27 Jul 2023      | 28 Jul 2023      | 29 Jul 2023      | 30 Jul 2023      |
| Converted in NOR           | Converted In NOK | Converted In NOK | Converted In NOK | Converted In NOK | Converted In NOK | Converted In NOK | Converted In NOK | Converted in NOK | Converted In NOK | Converted In NOK | Converted In NOK |
| Total 4,982,               | 4,982,541.0      | 4,982,541.01     | 4,982,541.01     | 4,982,541.01     | 1,305,150.35     | 4,940,911.03     | 4,940,911.03     | 4,940,911.03     | 4,993,428.75     | 4,993,428.75     | 4,965,958.67     |
| STAR INC USA 2,125,        | 0.51 2,125,398.5 | 1 2,125,398.51   | 2,125,398.51     | 2,125,398.51     | 2,125,398.51     | 2,125,398.51     | 2,125,398.51     | 2,125,398.51     | 2,125,398.51     | 2,125,398.51     | 2,125,398.5      |
| STAR NORWAY AS -3,105/     | -3,105,010.2     | -3,105,010.21    | -3,105,010.21    | -3,105,010.21    | 3,245.37         | -3,112,577.21    | -3,112,577.21    | -3,112,577.21    | -3,112,577.21    | -3,112,577.21    | -3,205,510.26    |
| STAR VIC AS -6,002,        | -6,002,712.7     | 4 -6,002,712.74  | -6,002,712.74    | -6,002,712.74    | 56,172.79        | -5,990,829.77    | -5,990,829.77    | -5,990,829.77    | -5,999,730.97    | -5,999,730.97    | -5,934,268.01    |
| STAR PRODUCTION AB 12,845/ | 12,845,520.4     | 6 12,845,520.46  | 12,845,520.46    | 12,845,520.46    | 988.69           | 12,845,520.46    | 12,845,520.46    | 12,845,520.46    | 12,845,520.46    | 12,845,520.46    | 12,845,520.4     |
| STAR SALES LTD -2/         | 16.63 -2,276.6   | 3 -2,276.63      | -2,276.63        | -2,276.63        | -2,276.63        | -2,276.63        | -2,276.63        | -2,276.63        | -2,276.63        | -2,276.63        | -2,276.6         |
| STAR FOX LTD -675/         | -675,675.6       | 8 -675,675.68    | -675,675.68      | -675,675.68      | -675,675.68      | -721,621.62      | -721,621.62      | -721,621.62      | -660,202.70      | -660,202.70      | -660,202.70      |
|                            |                  |                  |                  |                  |                  |                  |                  |                  |                  |                  |                  |

When 'Display by Currency' checkbox is checked, widget will show balances in different currencies in currencies own value

| Jser Guide         | ∋ ~         |            |               |               |               |       |             |            |               |               |            |         |            |            |               |               |               |       |             |            |               |               | (             | Edit |
|--------------------|-------------|------------|---------------|---------------|---------------|-------|-------------|------------|---------------|---------------|------------|---------|------------|------------|---------------|---------------|---------------|-------|-------------|------------|---------------|---------------|---------------|------|
| BALANCE            |             |            |               |               |               |       |             |            |               |               |            |         |            |            |               |               |               |       |             |            |               |               |               |      |
|                    | 24 Jul 2023 | 1          |               |               |               |       | 25 Jul 2023 |            |               |               |            |         | 26 Jul 202 | l.         |               |               |               |       | 27 Jul 2023 |            |               |               |               |      |
|                    | GBP         | USD        | DKK           | NOK           | SEK           | EUR   | GBP         | USD        | DKK           | NOK           | SEK        | EUR     | GBP        | USD        | DKK           | NOK           | SEK           | EUR   | GBP         | USD        | DKK           | NOK           | SEK           | EUR  |
| Total              | -65,000.00  | 200,000.24 | -2,000,000.00 | -6,002,234.61 | 13,103,911.18 | 29.13 | -68,400.00  | 200,000.24 | -2,000,000.00 | -6,009,801.61 | 13,116,034 | 18 29.1 | -68,400.00 | 200,000.24 | -2,000,000.00 | -6,009,801.61 | 13,116,034.18 | 29.13 | -68,400.00  | 200,000.24 | -2,000,000.00 | -6,009,801.61 | 13,116,034.18 | 29.1 |
| STAR FOX LTD       | -50,000.00  | 0.00       | 0.00          | 0.00          | 0.00          | 0.00  | -53,400.00  | 0.00       | 0.00          | 0.00          | 0          | 0.0     | -53,400.00 | 0.00       | 0.00          | 0.00          | 0.00          | 0.00  | -53,400.00  | 0.00       | 0.00          | 0.00          | 0.00          | 0.0  |
| STAR INC USA       | 0.00        | 200,000.00 | 0.00          | 0.00          | 0.00          | 0.00  | 0.00        | 200,000.00 | 0.00          | 0.00          | 0          | 0.0     | 0.00       | 200,000.00 | 0.00          | 0.00          | 0.00          | 0.00  | 0.00        | 200,000.00 | 0.00          | 0.00          | 0.00          | 0.0  |
| STAR LTD           | -15,000.00  | 0.00       | 0.00          | 0.00          | 0.00          | 0.00  | -15,000.00  | 0.00       | 0.00          | 0.00          | 0          | 0.0     | -15,000.00 | 0.00       | 0.00          | 0.00          | 0.00          | 0.00  | -15,000.00  | 0.00       | 0.00          | 0.00          | 0.00          | 0.0  |
| STAR NORWAY AS     | 0.00        | 0.00       | -2,000,000.00 | 2,027.23      | 0.00          | 0.00  | 0.00        | 0.00       | -2,000,000.00 | -5,539.77     | 0          | 0.0     | 0.00       | 0.00       | -2,000,000.00 | -5,539.77     | 0.00          | 0.00  | 0.00        | 0.00       | -2,000,000.00 | -5,539.77     | 0.00          | 0.0  |
| STAR PRODUCTION AB | 0.00        | 0.00       | 0.00          | 0.00          | 13,104,999.97 | 0.00  | 0.00        | 0.00       | 0.00          | 0.00          | 13,104,999 | 97 0.0  | 0.00       | 0.00       | 0.00          | 0.00          | 13,104,999.97 | 0.00  | 0.00        | 0.00       | 0.00          | 0.00          | 13,104,999.97 | 0.0  |
| STAR SALES LTD     | 0.00        | 0.00       | 0.00          | -2,276.63     | 0.00          | 0.00  | 0.00        | 0.00       | 0.00          | -2,276.63     | 0          | 0.0     | 0.00       | 0.00       | 0.00          | -2,276.63     | 0.00          | 0.00  | 0.00        | 0.00       | 0.00          | -2,276.63     | 0.00          | 0.0  |
| STAR VIC AS        | 0.00        | 0.24       | 0.00          | -6,001,985.21 | -1,088.79     | 29.13 | 0.00        | 0.24       | 0.00          | -6,001,985.21 | 11,034     | 21 29.1 | 0.00       | 0.24       | 0.00          | -6,001,985.21 | 11,034.21     | 29.13 | 0.00        | 0.24       | 0.00          | -6,001,985.21 | 11,034.21     | 29.1 |
| Balance            |             |            |               |               |               |       |             |            |               |               |            |         |            |            |               |               |               |       |             |            |               |               |               |      |

The 'Show Totals' checkbox when checked, will show total at the bottom

**DNB** Confidential

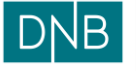

| Document:    | Finsight User Guide – Dashboard |
|--------------|---------------------------------|
| Version:     | 1.0                             |
| Date:        | 15.08.2023                      |
| Prepared by: | The Finsight Team               |

Page 19 of 30

| Jser Guide ~       |                  |                  |                  |                  | Edit             |
|--------------------|------------------|------------------|------------------|------------------|------------------|
| BALANCE            |                  |                  |                  |                  | 9 1              |
|                    | 23 Jul 2023      | 24 Jul 2023      | 25 Jul 2023      | 26 Jul 2023      | 27 Jul 2023      |
|                    | Converted In NOK | Converted In NOK | Converted In NOK | Converted In NOK | Converted In NOK |
| STAR INC USA       | 2,125,398.51     | 2,125,398.51     | 2,125,398.51     | 2,125,398.51     | 2,125,398.51     |
| STAR NORWAY AS     | -3,105,010.21    | -3,105,010.21    | -3,112,577.21    | -3,112,577.21    | -3,112,577.21    |
| STAR VIC AS        | -6,002,712.74    | -6,002,712.74    | -5,990,829.77    | -5,990,829.77    | -5,990,829.77    |
| STAR PRODUCTION AB | 12,845,520.46    | 12,845,520.46    | 12,845,520.46    | 12,845,520.46    | 12,845,520.46    |
| STAR FOX LTD       | -675,675.68      | -675,675.68      | -721,621.62      | -721,621.62      | -721,621.63      |
| STAR SALES LTD     | -2,276.63        | -2,276.63        | -2,276.63        | -2,278.63        | -2,276.63        |
| STAR LTD           | -202,702.70      | -202,702.70      | -202,702.70      | -202,702.70      | -202,702.70      |
| Total              | 4.982.541.01     | 4.982,541.01     | 4,940,911.03     | 4,940,911.03     | 4,940,911.03     |

The 'Show Totals on Top' when checked along with 'Show Totals', will show total at the top

| our ourde         |                  |                  |                  |                  | Edit             |
|-------------------|------------------|------------------|------------------|------------------|------------------|
| ALANCE            |                  |                  |                  |                  | 9.1              |
|                   | 23 Jul 2023      | 24 Jul 2023      | 25 Jul 2023      | 26 Jul 2023      | 27 Jul 2023      |
|                   | Converted In NOK | Converted In NOK | Converted In NOK | Converted In NOK | Converted In NOK |
| otal              | 4,982,541.01     | 4,982,541.01     | 4,940,911.03     | 4,940,911.03     | 4,940,911.03     |
| TAR INC USA       | 2,125,398.51     | 2,125,398.51     | 2,125,398.51     | 2,125,398.51     | 2,125,398.51     |
| TAR NORWAY AS     | -3,105,010.21    | -3,105,010.21    | -3,112,577.21    | -3,112,577.21    | -3,112,577.21    |
| TAR VIC AS        | -6,002,712.74    | -6,002,712.74    | -5,990,829.77    | -5,990,829.77    | -5,990,829.77    |
| TAR PRODUCTION AB | 12,845,520.46    | 12,845,520.46    | 12,845,520.46    | 12,845,520.46    | 12,845,520.46    |
|                   | -675,675.68      | -675,675.68      | -721,621.62      | -721,621.62      | -721,621.62      |
| TAR FOX LTD       |                  | -2,276.63        | -2,276.63        | -2,276.63        | -2,276.63        |
| TAR FOX LTD       | -2,276.63        |                  |                  |                  |                  |

When 'Exclude Forecast Transaction' checkbox is checked, balance in the widget will not include any forecast. When it's not checked, current day and future day balances will include forecast transactions if there are any forecasts present in the system.

Similarly, when 'Exclude Bank Transaction' checkbox is checked, balance in the widget will not include any bank transactions. But if it's not checked, current day and future day balances will include bank transactions and live transactions if there are any present in the system.

### **Bank Balance Timeline**

Bank Balance Timeline widget is used to view bank balance in timeline view based on different grouping options. The values in the timeline are by default in base currency of the company group.

| NB Dashboard Reconciliation v Instruments v Cash Management v Reporting v | ç q 💩 🔥 Admin |
|---------------------------------------------------------------------------|---------------|
| User Guide -                                                              | Edit          |
| BANK BALANCE TIMELINE 14 E                                                |               |
| 15/<br>                                                                   |               |
| 52-<br>                                                                   |               |
| 2/                                                                        |               |
|                                                                           | ,             |
|                                                                           |               |
| Last spolaled on 2022-00-16 12.20 PM                                      |               |

On hover over to the points in the timeline it shows the balance value in a pop-up for that point.

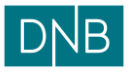

| Document:    | Finsight User Guide – Dashboard |
|--------------|---------------------------------|
| Version:     | 1.0                             |
| Date:        | 15.08.2023                      |
| Prenared by: | The Finsight Team               |

Page 20 of 30

Also, user can use the checkbox in front of each timeline value to view or not view timeline of that particular entity. Like if user de-selects the checkbox in front of DNB Bank Sweden, the timeline for it will be removed from the widget. It can be added back again by selecting the checkbox again.

Below are the filter options available in the widget

| ILERS CONFIGURATION IRE OF CAMERACY Quive The Three The Three Thre |
|----------------------------------------------------------------------------------------------------|
| IRB FOR GRADENCY Option<br>TRA FYRE                                                                                                    |
|                                                                                                    |
|                                                                                                    |
|                                                                                                    |
| lark v                                                                                                    |
| 0M 2023-08-00 FBED DATE                                                                                                    |
| Tarad v 2223.08.49 🖴                                                                                                    |
| THE TAKEAR DATE TYPE                                                                                                    |
| For 1 Wook Carlos Carlos Carlo |
| MANET FITTE                                                                                                    |
| v j General de la construcción de la construcción de la construcción de la construcción de la construcción de la                                                                                                    |
|                                                                                                    |
|                                                                                                    |
|                                                                                                    |

'Filter by Currency' is an optional dropdown field, and is used if user wants to select account of a particular currency to generate the timeline

'Filter by Account Type' is also an optional dropdown field, and is used if user wants to select account of a particular account type to generate the timeline

'Filter Type' is the dropdown field used to select the grouping type for generating the timeline, like the above timeline is generated per 'Bank'. Similarly, the other options when selected will generate the timeline based on it.

| Filters & Configuration - Bank Balance Timeline | ×                                 |
|-------------------------------------------------|-----------------------------------|
| FILTERS CONFIGURATION                           |                                   |
| FILTER BY CURRENCY Cyslor                       | A FILTER BY ACCOUNT TYPE Optional |
| ×                                               |                                   |
| FILTER TYPE                                     |                                   |
| Bank                                            | 4                                 |
| Filter                                          | FRED DATE                         |
| Bank                                            | 2023-08-09 📖                      |
| Business Unit<br>Currency                       | DATE TYPE                         |
| Company                                         | Entry Date V                      |
| Company Country                                 |                                   |
|                                                 | ~                                 |
|                                                 | Add Rule Add Group                |
|                                                 |                                   |
|                                                 |                                   |

The 'From' dropdown field is for selecting the starting date for the timeline to be generated. Like date selection fields in other widgets, here also user can select date using the 'Fixed' option or one of the floating date selection options as explained above in this document.

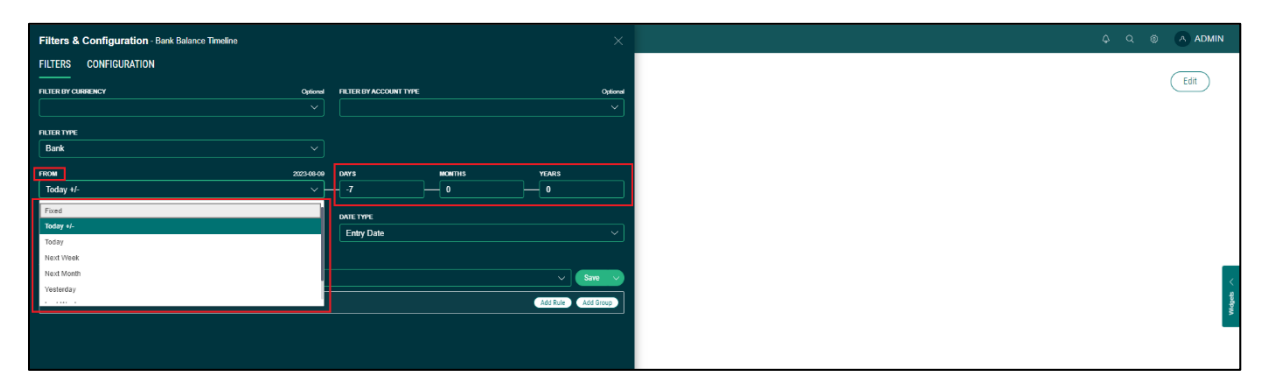

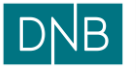

| Document:    | Finsight User Guide – Dashboard |
|--------------|---------------------------------|
| Version:     | 1.0                             |
| Date:        | 15.08.2023                      |
| Prepared by: | The Finsight Team               |

Page 21 of 30

The 'Filter Timeline' is for selecting the duration of the timeline, it has the options of either '1 Week' or '1 Month'.

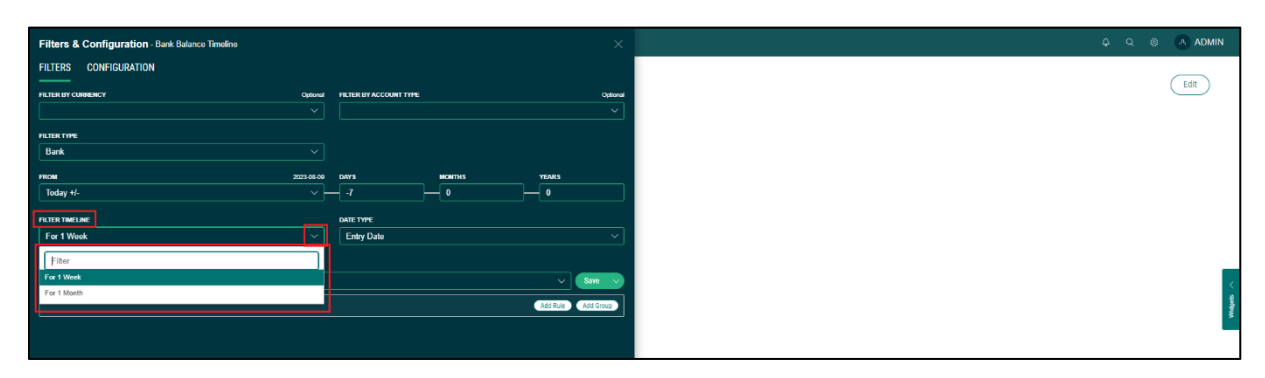

'Date Type' is used to select either 'Value Date' or 'Entry Date' from dropdown. If 'Value Date' is selected, timeline is generated for value dated balance. If 'Entry Date' is selected, timeline is generated for booked date balance.

| Filters & Configuration - Bank Balance Tim | eline      |                        |          |  |
|--------------------------------------------|------------|------------------------|----------|--|
| FILTERS CONFIGURATION                      |            |                        |          |  |
| FILTER BY CURRENCY                         | Optional   | FILTER BY ACCOUNT TYPE | Optional |  |
|                                            |            |                        | ~        |  |
| FILTER TYPE                                |            |                        |          |  |
| Barik                                      |            |                        |          |  |
| FROM                                       | 2023-08-00 | DAYS MONTHS            | YEARS    |  |
| Today +/-                                  |            | 7 0                    | 0        |  |
| FILTER TIMELINE                            |            | DATE TYPE              |          |  |
| For 1 Week                                 |            | Entry Date             | $\sim$   |  |
| ADVANCED FILTER                            |            | Filter                 |          |  |
|                                            |            | Entry Date             |          |  |
|                                            |            | Value Date             |          |  |
|                                            |            |                        |          |  |

The 'Advanced Filter' option in Filters is common for all widgets and explained above in this document.

Below are the configuration options present in the widget

| Filters & Configuration - Bank Balance Timeline |                                                                                   | နာ ရစ္ 🔿 Admin |
|-------------------------------------------------|-----------------------------------------------------------------------------------|----------------|
| FILTERS CONFIGURATION                           |                                                                                   | Fide           |
| CONVERT TO CURRENCY<br>NOK ~                    | Lecal Currency This is only applicable when the selected filter type is currency. |                |
|                                                 |                                                                                   |                |
|                                                 |                                                                                   |                |
|                                                 |                                                                                   |                |
|                                                 |                                                                                   |                |
|                                                 |                                                                                   |                |
|                                                 |                                                                                   | 4              |
|                                                 |                                                                                   | Mode           |
|                                                 |                                                                                   |                |

The 'Convert to Currency' configuration is used to convert the timeline in any currency of user's choice. By default, its value is the base currency for the company group.

The 'Local Currency' checkbox, if checked, shows the timeline in each currency's own value.

It only works when the grouping for the timeline selected using 'Filter Type' option in filters section is by Currency. Otherwise checking this checkbox will not have any impact.

Like below, each currency's timeline is showing value in currency's own value and not converted to any other currency. E.g., The Swedish Kroner timeline is showing value in Swedish Kroners only.

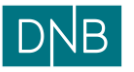

| Document:<br>Version: | Finsight User Guide – Dashboard<br>1.0 |
|-----------------------|----------------------------------------|
| Date:                 | 15.08.2023                             |
| Prepared by:          | The Finsight Team                      |

Page 22 of 30

| DNB Dashboard Reconciliation v Instruments v Cash Management v Reporting v                                                                                                    | Ç Q ® ∧ ADMIN |
|----------------------------------------------------------------------------------------------------|---------------|
| User Guide                                                                                                    | Edit          |
| BANK BALANCE TIMELINE                                                                                                    |               |
|                                                                                                    |               |
| 2 2023-08-09 2023-08-10 2023-08-11 2023-08-12 2023-08-12 2023-08-14 2023-08-140-140-140-140-140-140-140-140-140-140 |               |

#### **Position Overview**

Position Overview widget is used to view the total position for the company in the base currency for the company group.

| DNB Dashboard Reconciliation v Instru | ments $\vee$ Cash Management $\vee$ Reporting $\vee$ |         | ÇQ® 🔿 ADMIN |
|---------------------------------------|------------------------------------------------------|---------|-------------|
| User Guide -                          |                                                      |         | Edit        |
| POSITIONS OVERVIEW                    | (1.86m)<br>NOR<br>BANK ()<br>TORECASTS ()            | ₩ :<br> |             |
| Last updated on 2023-08-16 12-44 PM   |                                                      |         | · 89        |

'Bank' circle shows the sum of bank balance of all the accounts for the selected date.

'Forecast' circle shows the sum of all the forecasts until the selected date.

'Instruments' circle shows the sum of remaining amounts for different Instruments.

The 'Total Position' is sum of all the 3 circles.

On hover over to the 'Bank' circle, it shows balance of all accounts as a list.

| DNB Dashboard Reconciliation v Instruments v Cash Management v Reporting v                                                                                                    | 8 A # | ADMIN   |
|----------------------------------------------------------------------------------------------------|-------|---------|
| User Guide ~                                                                                                    | Edit  | D       |
| POSITIONS OVERVEI Bask V<br>FORELACE ACCOUNT SHARE ACCOUNT SHARE ACCOUNT ACCOUNT SHARE ACCOUNT SHARE ACCOUNT SHARE A |       | Wdste 🔨 |

On hover over to the 'Forecasts' circle, it lists the forecast per selected code.

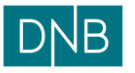

| Document:<br>Version: | Finsight User Guide – Dashboard<br>1.0 |
|-----------------------|----------------------------------------|
| Date:                 | 15.08.2023                             |
| Prepared by:          | The Finsight Team                      |

Page 23 of 30

| $DNB$ Dashboard Reconciliation $\sim$ In | struments $ arsigma$ Cash Management $ arsigma$ Reporting $ arsigma$                                                                                                    |                                        | Ç Q ® Λ ADMIN |
|------------------------------------------|----------------------------------------------------------------------------------------------------|----------------------------------------|---------------|
| User Guide -                             |                                                                                                    |                                        | Edit          |
| POSITIONS OVERVIEW                       | Forecasts ×<br>Los Resolution 6.67m<br>Account Provide Castron 4.61m<br>Los Provide Castron - 3.60m<br>Los Los Account Physics - 3.60m<br>Los Resolutions 6.666m<br>Los Resolutions 6.666m<br>Castron Physics - 3.60m<br>Los Resolutions 6.6660<br>Los Resolutions 6.6660<br>Los Resolutions 6.666 | UI :<br>-3.39m<br>roc<br>NESTRUMENTS © |               |
| Last updated on 2025-08-16 12-44 PM      | PX SpidPoward Buy 15723k<br>View all Transactions                                                                                                    |                                        | r anbe        |

On hover over 'Instruments' circle, it lists the instruments with respective amounts.

| DNB Dashboa     | rd Reconciliation $\vee$ Instruments $\vee$ | Cash Management V Reporting V               | ¢ o | 0 | AA   | DMIN |
|-----------------|---------------------------------------------|---------------------------------------------|-----|---|------|------|
| User G          | Guide ~                                     |                                             |     |   | Edit | )    |
| POSITIONS       | -955.58k<br>rox                             | (I) :<br>4.86m<br>NOC<br>BANK ()<br>BANK () |     |   |      |      |
| Last updated on | 2023-08-16 12-44 PM                         | R.C 8.00                                    |     |   |      |      |

Below are the filter options available for the widget.

| Filters & Configuration Positions Overview |             |                    |
|--------------------------------------------|-------------|--------------------|
| FILTERS CONFIGURATION                      |             |                    |
|                                            |             |                    |
| Exclude Old Forecasts                      |             |                    |
| TO 2023-09-16                              | DAYS MONTHS | YEARS              |
| Today +/-                                  |             | 0                  |
|                                            |             |                    |
| FILTER CURRENCY Optional                   | DATE TYPE   |                    |
|                                            | Value Date  |                    |
|                                            |             |                    |
| ADVANCED FILTER                            |             |                    |
|                                            |             |                    |
|                                            |             | Add Rule Add Group |
|                                            |             |                    |
|                                            |             |                    |
|                                            |             |                    |
|                                            |             |                    |
|                                            |             |                    |
|                                            |             |                    |

The 'Filter Currency' is an optional field used to filter accounts for selected currency. If nothing is selected, widget shows details of all accounts.

The 'To' date selection field is used to select the date for which user wants to view the position. The date can be selected using fixed date or one of the floating date selection options.

| Filters & Configuration - Positions Overview |            |                         |        | ×                  |
|----------------------------------------------|------------|-------------------------|--------|--------------------|
| FILTERS CONFIGURATION                        |            |                         |        |                    |
| Exclude Old Forecasts                        |            |                         |        |                    |
| <b>TD</b> 2                                  | 1023-08-16 | DAYS                    | MONTHS | YEARS              |
| Today +/-                                    | Ľ          | -[0                     |        |                    |
| Today +/-                                    |            | DATE TYPE<br>Value Date |        |                    |
| Today                                        |            | Value Date              |        |                    |
| Next Month                                   |            |                         |        | Same ✓             |
| Vesterday                                    |            |                         |        | Add Rule Add Broup |
| ų                                            |            |                         |        |                    |
|                                              |            |                         |        |                    |
|                                              |            |                         |        |                    |
|                                              |            |                         |        |                    |

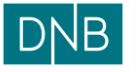

| Document:    | Finsight User Guide – Dashboard |
|--------------|---------------------------------|
| Version:     | 1.0                             |
| Date:        | 15.08.2023                      |
| Prepared by: | The Finsight Team               |

Page 24 of 30

'Date Type' is used to select either 'Value Date' or 'Entry Date' from dropdown. If 'Value Date' is selected, widget shows value dated balance. If 'Entry Date' is selected, widget shows booked balance.

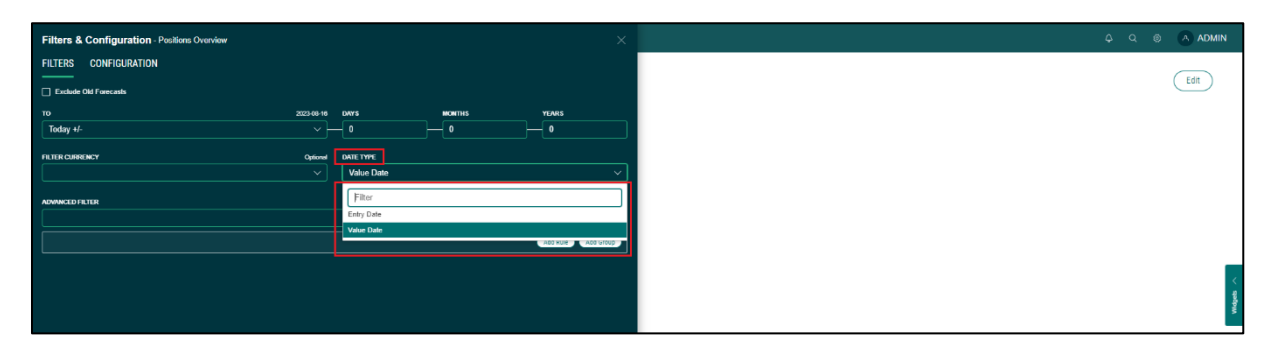

The 'Advanced Filter' option in Filters is common for all widgets and explained above in this document.

The 'Exclude Old Forecasts' checkbox, when checked will exclude old forecasts from the forecast circle in the widget. This option only works when the date selected to view the position using the 'To' date selection option is either current date or a future date.

If the selected date is current date, then the forecast circle only shows sum of today's forecasts. If the selected date is a future date, then forecast circle shows a sum of all forecasts from today until the selected future date.

| Filters & Configuration - Positions Overview |                      | ×                  |
|----------------------------------------------|----------------------|--------------------|
| FILTERS CONFIGURATION                        |                      |                    |
| Exclude Old Forecasts                        |                      |                    |
| TO 2023-08-16                                | DAYS MONTHS          | YEARS              |
|                                              | <b>_</b>             |                    |
| FILTER CUBRENCY Optional                     | DATE TYPE Value Date | ~                  |
| ADVANCED FILTER                              |                      |                    |
|                                              |                      | ✓ Same ✓           |
|                                              |                      | Add Rule Add Group |
|                                              |                      |                    |
|                                              |                      |                    |
|                                              |                      |                    |

Below are the configuration options for the widget

| Filters & Configuration - Positions Overview | ×             | A Q S 🔥 ADMIN |
|----------------------------------------------|---------------|---------------|
| FILTERS                                      |               | Fdit          |
| CONVERT TO CURRENCY Optional                 | GROUP BY      |               |
| NOK                                          | Custom Code V |               |
|                                              |               |               |
|                                              |               |               |
|                                              |               |               |
|                                              |               |               |
|                                              |               |               |
|                                              |               |               |
|                                              |               | _             |
|                                              |               |               |
|                                              |               |               |
|                                              |               |               |
|                                              |               |               |

The 'Convert to Currency' option is used to convert the values in the widget to selected currency.

The 'Group By' option is a dropdown to select either 'Custom Code' or 'Ledger Code'. This decides the code by which details will be shown in the 'Forecast Circle' hover over pop-up.

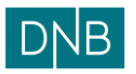

Page 25 of 30

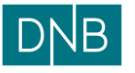

| Document:    | Finsight User Guide – Dashboard |
|--------------|---------------------------------|
| Version:     | 1.0                             |
| Date:        | 15.08.2023                      |
| Prepared by: | The Finsight Team               |

Page 26 of 30

### **Balance Timeline**

The Balance Timeline widget is just a timeline version of 'Position Overview' widget and is used to view total position as a timeline for selected duration.

| DNB Dashboard Reconcilation ∨ Instruments ∨ Cash Management ∨ Reporting ∨                    | A Q 🛞 🔥 ADMIN |
|----------------------------------------------------------------------------------------------|---------------|
| User Guide ~                                                                                 | Edit          |
| BALANCE TIMELINE 10 E                                                                        |               |
| 64                                                                                           |               |
| <i>81</i>                                                                                    |               |
| 26                                                                                           |               |
|                                                                                              |               |
|                                                                                              |               |
| Aug 10 Aug 11 Aug 12 Aug 13 Aug 14 Aug 15 Aug 16<br>Total Annount Bank Torecasts Tonic ments |               |
| Last updated or 2023-08-16 1:22 PM                                                           |               |

The Filter options are also like position overview widget with same functionality

| Filters & Configuration Balance Timeline |            |            |        | ×                  |
|------------------------------------------|------------|------------|--------|--------------------|
| FILTERS CONFIGURATION                    |            |            |        |                    |
| Exclude Old Forecasts                    |            |            |        |                    |
| FROM                                     | 2023-06-09 | DAYS       | NONTHS | YEARS              |
| Today #-                                 |            |            |        |                    |
| то                                       | 2023-08-16 | DAYS       | MONTHS | YEARS              |
| Today +/-                                |            |            |        |                    |
| FILTER CURRENCY                          | Optional   | DATE TYPE  |        |                    |
|                                          |            | Value Date |        |                    |
| ADVANCED FILTER                          |            |            |        |                    |
|                                          |            |            |        | V Save V           |
|                                          |            |            |        | Add Rule Add Group |
| L                                        |            |            |        |                    |
|                                          |            |            |        |                    |

It only has 'From' and 'To' date selection options to select the duration of the timeline

Here the 'Exclude Old Forecast' when the start date of timeline which is selected using 'From' option is either current date or any future date. If past date is selected, the forecast line shows 0 as value.

Below are the 'Configuration' options which are also like position overview widget with same functionality

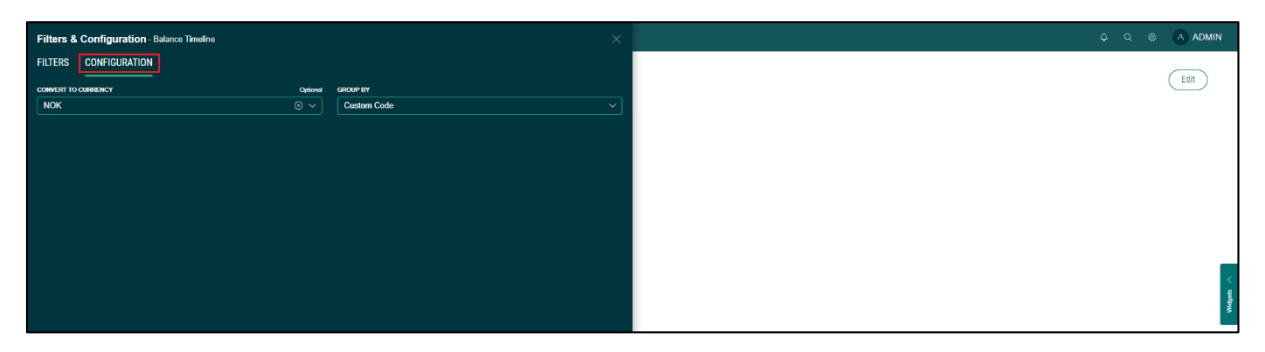

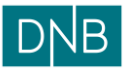

| Document:    | Finsight User Guide – Dashboard |
|--------------|---------------------------------|
| Version:     | 1.0                             |
| Date:        | 15.08.2023                      |
| Prepared by: | The Finsight Team               |

Page 27 of 30

### Live Balance

Live Balance widget is used to view real-time available balance of accounts. By default, the balance is fetched at an interval of every 15 mins for DNB accounts and it shows available balance including credit limit.

In the 'Live Balance' tab of the widget, balance from each call is shown in the widget, with latest call record being on top.

| ve balance     | es ~               |                               |                            |                                 | C                   |
|----------------|--------------------|-------------------------------|----------------------------|---------------------------------|---------------------|
| /E BALANCE     | Ive Balance Chart  |                               |                            |                                 | View History 14     |
| Account Number | Accounts           | Account Type                  | Amount                     | Last Balance Change (In<br>CTE) | Last API Call       |
|                | GCA_GBP.           | GROUP CONCENTRATION ACCOUNT   | GBP 33,404<br>NOK 444,795  | 22<br>54 2022-10-21 10:33:02    | 2023-08-16 08:00:38 |
|                | GCA_SEK_2          | GROUP CONCENTRATION ACCOUNT   | SEK -26,778<br>NOK -25,968 | 57<br>36 2023-08-13 09:53:14    | 2023-08-16 08:00:38 |
| -              | GCA_NOK_CONTRACTOR | GROUP CONCENTRATION ACCOUNT   | NOK -3,                    | 2023-08-16 08:08:09             | 2023-08-16 08:00:38 |
|                | CASH_EUR           | Operational Account Cash Pool | EUR -11<br>NOK -1,289      | 2.6<br>81 2023-08-16 03:17:29   | 2023-08-16 08:00:38 |
|                | GCA_SEK_1          | GROUP CONCENTRATION ACCOUNT   | SEK -676<br>NOK -655       | 25<br>79 2023-08-16 03:17:29    | 2023-08-16 08:00:38 |
|                | GCA_USD            | GROUP CONCENTRATION ACCOUNT   | USD -1,19<br>NOK -12,551   | 7.4<br>36 2023-08-16 03:17:29   | 2023-08-16 08:00:38 |

Details of some columns are below, and rest of columns are self-explanatory

| Column Name                  | Description                                                        |  |  |  |
|------------------------------|--------------------------------------------------------------------|--|--|--|
| Amount                       | Shows available balance amount both in accounts own currency       |  |  |  |
|                              | and the base currency of the customer                              |  |  |  |
| Last Balance Change (in CET) | It shows the last time the balance of the account changed (in CET) |  |  |  |
| Last API Call                | It shows the time when the balance was fetched (in UTC). The       |  |  |  |
|                              | latest entries are on top.                                         |  |  |  |

The table can be sorted based on any column, just by clicking on the column heading.

The 'Live Balance Chart' tab shows timeline of the real time balance grouped by currency. By default, the values are plotted in base currency for the company group.

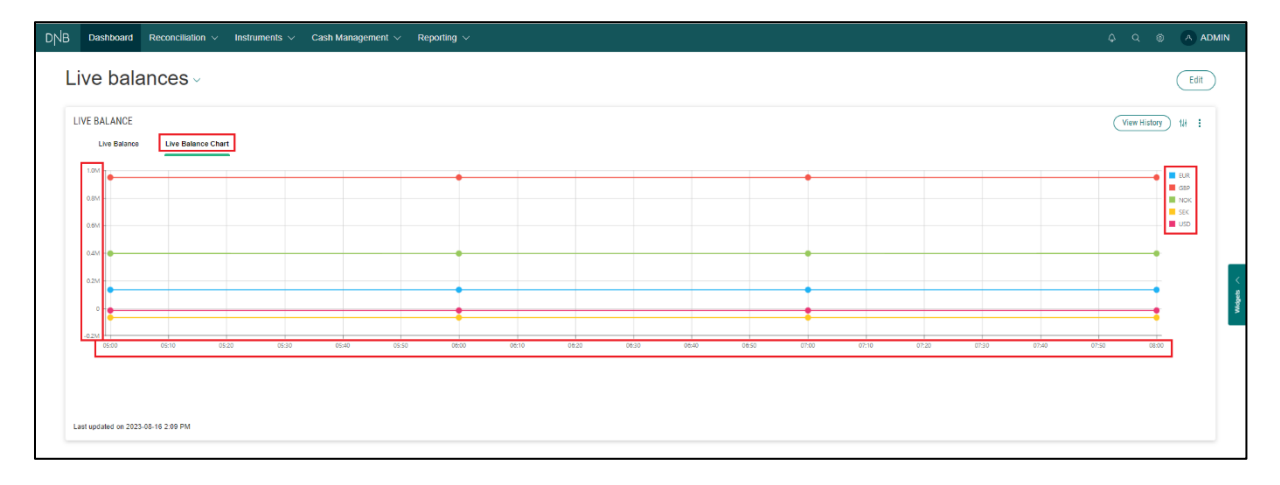

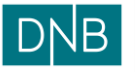

| Document:    | Finsight User Guide – Dashboard |
|--------------|---------------------------------|
| Version:     | 1.0                             |
| Date:        | 15.08.2023                      |
| Prepared by: | The Finsight Team               |

Page 28 of 30

The timeline is plotted in UTC (Coordinated Universal Time) based on the 'Last API Call' column in the table view.

Below are the filer options available for the widget

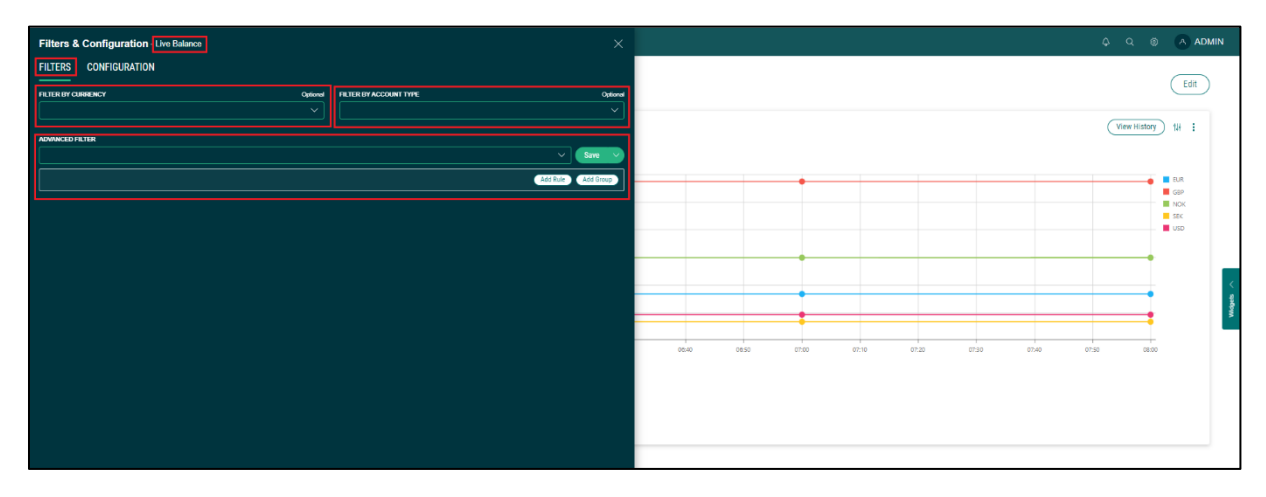

'Filter by Currency' is an optional dropdown field, and is used if user wants to view only accounts of a single currency in the widget

'Filter by Account Type' is also an optional dropdown field, and is used if user wants to view accounts of a single account type in the widget

The 'Advanced Filter' option in Filters is common for all widgets and explained above in this document

Below are the configuration options available in the live balance widget

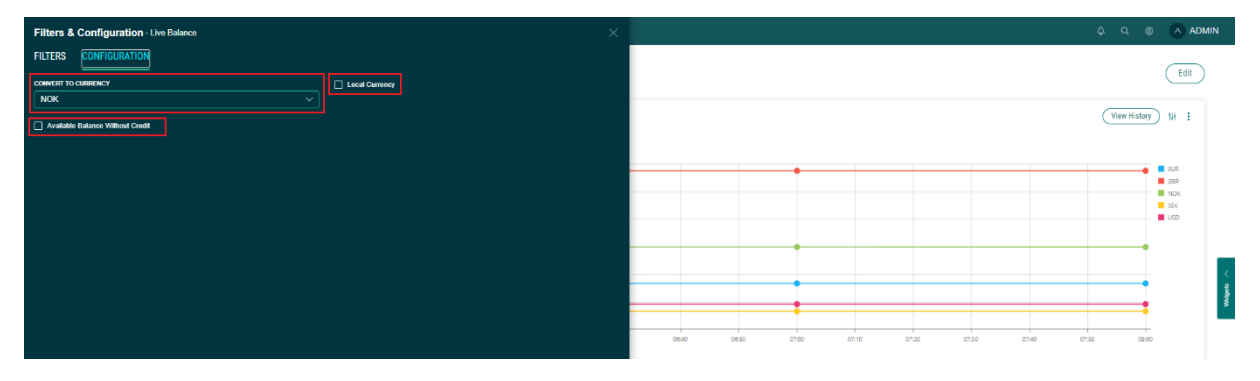

The 'Convert to Currency' option is used to convert the values in the widget to selected currency.

If 'Local Currency' checkbox is checked, the live balance timeline is plotted based on the currency's own value in the live balance chart tab

If 'Available Balance Without Credit' checkbox is checked, the available balance values in the widget are populated without including the credit limit.

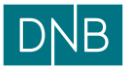

| Document:    | Finsight User Guide – Dashboard |
|--------------|---------------------------------|
| Version:     | 1.0                             |
| Date:        | 15.08.2023                      |
| Prepared by: | The Finsight Team               |

### Live Transactions

Live Transactions widget is used to view active reservations for accounts. By default, the reservations are fetched at an interval of every 15 mins, and only for DNB Operational accounts.

In the 'Live Transactions' tab of the widget, reservations are shown in the widget, with latest reservation being on top.

| B Dashboard                | Reconciliation $\vee$ Instruments $\vee$ Cash Management $\vee$ Reporting $\vee$ |        |                                                                    | o, o, 💿 🔿 Admin     |
|----------------------------|----------------------------------------------------------------------------------|--------|--------------------------------------------------------------------|---------------------|
| Live Trar                  | isactions -                                                                      |        |                                                                    | Edit                |
| LIVE TRANSACTIO            | NS Let Tanactors Chart                                                           |        |                                                                    | 18 E                |
| Account Number             | Accounts                                                                         | Amount | Description                                                        | Reservation Date    |
| _                          | STAR SALES LTD - UNITED KINGDOM DNB BANK NORWAY - NORWAY                         | NOK -  | 1.13 - 18082307431700374808_374808_06/18/2023_Betailing til utland | 2023-08-18 07:43:17 |
|                            | STAR SALES LTD - UNITED KINGDOM ONB BANK NORWAY - NORWAY                         | NOK -  | 1.13 - 18082307370260374607_374807_08/18/2023_Betailing fil utland | 2023-08-18 07:37:02 |
| 1                          |                                                                                  |        |                                                                    |                     |
|                            |                                                                                  |        |                                                                    |                     |
|                            |                                                                                  |        |                                                                    |                     |
|                            |                                                                                  |        |                                                                    |                     |
|                            |                                                                                  |        |                                                                    |                     |
|                            |                                                                                  |        |                                                                    |                     |
| Last undated on 2023       | 08-16 12-10 DM                                                                   |        |                                                                    |                     |
| carriage alleging and 2023 | THE TAL TO I THE                                                                 |        |                                                                    |                     |

Details of some columns are below, and rest of columns are self-explanatory.

| Column Name      | Description                                 |
|------------------|---------------------------------------------|
| Description      | Description of the fetched reservation      |
| Reservation Date | It shows the reservation date time (in CET) |

The table can be sorted based on any column, just by clicking on the column heading.

The 'Live Transactions Chart' tab shows timeline of the reservations. By default, the values are plotted in base currency for the company group.

| Deshboard Reconciliation v Instruments v Cash Management v Reporting v                                                                                                    | 4 9 8 🗛 AD                      |
|----------------------------------------------------------------------------------------------------|---------------------------------|
| live Transactions -                                                                                                    | Edit                            |
| LIVE TRANSACTIONS Live Transactions Chart                                                                                                    | 14 8                            |
| c <sub>1</sub> 9 18 Aug 2023, 08:30:41                                                                                                    |                                 |
| 42                                                                                                    |                                 |
| 44                                                                                                    |                                 |
| 44                                                                                                    |                                 |
| 48 -                                                                                                    |                                 |
| .19-                                                                                                    |                                 |
| лт<br>11 737 м 787 м 787 м 788 м 788 м 7<br>м 788 м 788 м 788 м 788 м 788 м 788 м 788 м 788 м 788 м 788 м 788 м 788 м 788 м 788 м 788 м 788 м 788 м 788 м 788 м 788 м 788 м 788 м 788 м 788 м 788 м 788 м 788 м 788 м 788 м 788 м 788 м 788 м 788 м 788 м 788 м 788 м 788 м 788 м 788 м 788 м 788 м | 7.42 AM 7.42 AM 7.43 AM 7.43 AM |
| Last updated on 2023-06-18 12:19 PM                                                                                                    |                                 |

The timeline is plotted in CET. The date-time on top-middle is last reservation fetched time in UTC.

Below are the filer options available for the widget which are like the live balance widget with same functionality

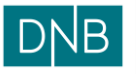

Page 30 of 30

| Document:    | Finsight User Guide – Dashboard |  |
|--------------|---------------------------------|--|
| Version:     | 1.0                             |  |
| Date:        | 15.08.2023                      |  |
| Prepared by: | The Finsight Team               |  |

| Filters & C    | onfiguration - Live Transactions |                              | $\otimes$          |              |         |         |         |         |         |         | <b></b> | 20      | ADMIN    |
|----------------|----------------------------------|------------------------------|--------------------|--------------|---------|---------|---------|---------|---------|---------|---------|---------|----------|
| FILTERS        | CONFIGURATION                    |                              |                    |              |         |         |         |         |         |         |         |         | 🗘 💷 Edit |
| FILTER BY CURR | ENCY Opti                        | ional FILTER BY ACCOUNT TYPE | Optional           |              |         |         |         |         |         |         |         |         | T :      |
| L              |                                  |                              |                    |              |         |         |         |         |         |         |         |         | 1        |
| ADVANCED FILT  | R                                |                              |                    | 3. 06:30:41  |         |         |         |         |         |         |         |         |          |
|                |                                  |                              | ✓ Save ✓           |              |         |         |         |         |         |         |         | _       | -        |
|                |                                  |                              | Add Rule Add Group |              |         |         |         |         |         |         |         |         |          |
|                |                                  |                              |                    |              |         |         |         |         |         |         |         |         |          |
|                |                                  |                              |                    |              |         |         |         |         |         |         |         |         |          |
|                |                                  |                              |                    |              |         |         |         |         |         |         |         |         |          |
|                |                                  |                              |                    |              |         |         |         |         |         |         |         |         |          |
|                |                                  |                              |                    |              |         |         |         |         |         |         |         |         |          |
|                |                                  |                              |                    |              |         |         |         |         |         |         |         |         |          |
|                |                                  |                              |                    |              |         |         |         |         |         |         |         |         |          |
|                |                                  |                              |                    | 7:50 AM      | 7:52 AM | 7:54 AM | 7:56 AM | 7:58 AM | 8:00 AM | 8:02 AM | 8:04 AM | 8:06 AM | 8:08 AM  |
|                |                                  |                              |                    | it 🗹 📕 Debit |         |         |         |         |         |         |         |         |          |
|                |                                  |                              |                    |              |         |         |         |         |         |         |         |         |          |

Below are the configuration options available in the live balance widget

| Filters & Configuration Live Transactions | Ç Q ⊚ A ADMIN |
|-------------------------------------------|---------------|
| FILTERS CONFIGURATION                     | 🔅 🕞 Edt       |
| CONVERT TO CURRENCY                       | T I           |
| Use Entry Date                            |               |
|                                           | 3, 06:30:41   |
|                                           |               |
|                                           |               |
|                                           |               |
|                                           |               |
|                                           |               |
|                                           |               |
|                                           |               |
|                                           | t 🖉 📕 Debit 🧭 |

If 'Zero Balances' checkbox is checked, the reservation list will show 0 balanced reservations also.

If 'Use Entry Date' check box is checked, the reservations are shown based on operational date of the reservations, else it shows value date reservations.